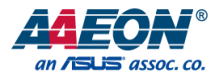

## **GENE-BT06**

3.5" Subcompact Board

User's Manual 6<sup>th</sup> Ed

Last Updated: May 20, 2019

#### **Copyright Notice**

This document is copyrighted, 2019. All rights are reserved. The original manufacturer reserves the right to make improvements to the products described in this manual at any time without notice.

No part of this manual may be reproduced, copied, translated, or transmitted in any form or by any means without the prior written permission of the original manufacturer. Information provided in this manual is intended to be accurate and reliable. However, the original manufacturer assumes no responsibility for its use, or for any infringements upon the rights of third parties that may result from its use.

The material in this document is for product information only and is subject to change without notice. While reasonable efforts have been made in the preparation of this document to assure its accuracy, AAEON assumes no liabilities resulting from errors or omissions in this document, or from the use of the information contained herein.

AAEON reserves the right to make changes in the product design without notice to its

users.

All other products' name or trademarks are properties of their respective owners.

- Microsoft Windows is a registered trademark of Microsoft Corp.
- Intel, Pentium, Celeron, and Xeon are registered trademarks of Intel Corporation
- Core, Atom are trademarks of Intel Corporation
- ITE is a trademark of Integrated Technology Express, Inc.
- IBM, PC/AT, PS/2, and VGA are trademarks of International Business Machines Corporation.

All other product names or trademarks are properties of their respective owners.

#### Packing List

Before setting up your product, please make sure the following items have been shipped:

| ltem |                              | Quantity |
|------|------------------------------|----------|
| •    | GENE-BT06 with heat spreader | 1        |

If any of these items are missing or damaged, please contact your distributor or sales representative immediately.

This User's Manual contains all the essential information, such as detailed descriptions and explanations on the product's hardware and software features (if any), its specifications, dimensions, jumper/connector settings/definitions, and driver installation instructions (if any), to facilitate users in setting up their product.

Users may refer to the AAEON.com for the latest version of this document.

#### Safety Precautions

Please read the following safety instructions carefully. It is advised that you keep this manual for future references

- 1. All cautions and warnings on the device should be noted.
- 2. Make sure the power source matches the power rating of the device.
- Position the power cord so that people cannot step on it. Do not place anything over the power cord.
- 4. Always completely disconnect the power before working on the system's hardware.
- 5. No connections should be made when the system is powered as a sudden rush of power may damage sensitive electronic components.
- If the device is not to be used for a long time, disconnect it from the power supply to avoid damage by transient over-voltage.
- 7. Always disconnect this device from any AC supply before cleaning.
- 8. While cleaning, use a damp cloth instead of liquid or spray detergents.
- 9. Make sure the device is installed near a power outlet and is easily accessible.
- 10. Keep this device away from humidity.
- 11. Place the device on a solid surface during installation to prevent falls
- 12. Do not cover the openings on the device to ensure optimal heat dissipation.
- 13. Watch out for high temperatures when the system is running.
- 14. Do not touch the heat sink or heat spreader when the system is running
- 15. Never pour any liquid into the openings. This could cause fire or electric shock.
- 16. As most electronic components are sensitive to static electrical charge, be sure to ground yourself to prevent static charge when installing the internal components. Use a grounding wrist strap and contain all electronic components in any static-shielded containers.

- 17. If any of the following situations arises, please the contact our service personnel:
  - i. Damaged power cord or plug
  - ii. Liquid intrusion to the device
  - iii. Exposure to moisture
  - iv. Device is not working as expected or in a manner as described in this manual
  - v. The device is dropped or damaged
  - vi. Any obvious signs of damage displayed on the device

## DO NOT LEAVE THIS DEVICE IN AN UNCONTROLLED ENVIRONMENT WITH TEMPERATURES BEYOND THE DEVICE'S PERMITTED STORAGE TEMPERATURES (SEE CHAPTER 1) TO PREVENT DAMAGE.

#### FCC Statement

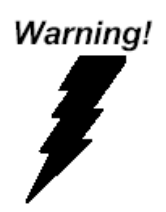

This device complies with Part 15 FCC Rules. Operation is subject to the following two conditions: (1) this device may not cause harmful interference, and (2) this device must accept any interference received including interference that may cause undesired operation.

#### Caution:

There is a danger of explosion if the battery is incorrectly replaced. Replace only with the same or equivalent type recommended by the manufacturer. Dispose of used batteries according to the manufacturer's instructions and your local government's recycling or disposal directives.

#### Attention:

Il y a un risque d'explosion si la batterie est remplacée de façon incorrecte. Ne la remplacer qu'avec le même modèle ou équivalent recommandé par le constructeur. Recycler les batteries usées en accord avec les instructions du fabricant et les directives gouvernementales de recyclage. 产品中有毒有害物质或元素名称及含量

AAEON Main Board/ Daughter Board/ Backplane

|                                                               |      |      | 有    | 毒有害物质耳   | 成元素   |        |
|---------------------------------------------------------------|------|------|------|----------|-------|--------|
| 部件名称                                                          | 铅    | 汞    | 镉    | 六价铬      | 多溴联苯  | 多溴二苯醚  |
|                                                               | (Pb) | (Hg) | (Cd) | (Cr(VI)) | (PBB) | (PBDE) |
| 印刷电路板                                                         |      |      |      | 0        | 0     | 0      |
| 及其电子组件                                                        | ×    | 0    | 0    | 0        | 0     | 0      |
| 外部信号                                                          |      |      |      | 0        | 0     | 0      |
| 连接器及线材                                                        | ×    | 0    | 0    | 0        | 0     | 0      |
| 3: 表示该有毒有害物质在该部件所有均质材料中的含量均在<br>SJ/T 11363-2006 标准规定的限量要求以下。  |      |      |      |          |       |        |
| <: 表示该有毒有害物质至少在该部件的某一均质材料中的含量超出<br>SJ/T 11363-2006 标准规定的限量要求。 |      |      |      |          |       |        |
| 备注:此产品所标示之环保使用期限,系指在一般正常使用状况下。                                |      |      |      |          |       |        |

#### Poisonous or Hazardous Substances or Elements in Products

AAEON Main Board/ Daughter Board/ Backplane

|                                                      | Poisonous or Hazardous Substances or Elements |                 |                 |                                    |                                      |                                             |
|------------------------------------------------------|-----------------------------------------------|-----------------|-----------------|------------------------------------|--------------------------------------|---------------------------------------------|
| Component                                            | Lead<br>(Pb)                                  | Mercury<br>(Hg) | Cadmium<br>(Cd) | Hexavalent<br>Chromium<br>(Cr(VI)) | Polybrominated<br>Biphenyls<br>(PBB) | Polybrominated<br>Diphenyl Ethers<br>(PBDE) |
| PCB & Other<br>Components                            | Х                                             | 0               | 0               | 0                                  | 0                                    | 0                                           |
| Wires &<br>Connectors<br>for External<br>Connections | Х                                             | 0               | 0               | 0                                  | Ο                                    | 0                                           |

O: The quantity of poisonous or hazardous substances or elements found in each of the component's parts is below the SJ/T 11363-2006-stipulated requirement.

X: The quantity of poisonous or hazardous substances or elements found in at least one of the component's parts is beyond the SJ/T 11363-2006-stipulated requirement.

Note: The Environment Friendly Use Period as labeled on this product is applicable under normal usage only

### Table of Contents

| Chapter 1 | - Product  | Specifications                                       | 1         |
|-----------|------------|------------------------------------------------------|-----------|
| 1.1       | Specifi    | cations                                              | 2         |
| Chapter 2 | 2 – Hardwa | are Information                                      | 4         |
| 2.1       | Dimen      | sions                                                | 5         |
| 2.2       | Jumpe      | rs and Connectors                                    | 9         |
| 2.3       | Assem      | bly Options                                          | 13        |
| 2.4       | Block [    | Diagram                                              | 15        |
| 2.5       | List of    | Jumpers                                              | 16        |
|           | 2.5.1      | COM3 Pin8 Function Selection (JP1)                   | 17        |
|           | 2.5.2      | COM2 Pin8 Function Selection (JP2)                   | 17        |
|           | 2.5.3      | LVDS Port Operating VDD Selection (JP3)              | 17        |
|           | 2.5.4      | LVDS Port Backlight Inverter VCC Selection (JP4)     | 17        |
|           | 2.5.5      | LVDS Port Backlight Lightness Control Mode Selection | n (JP5)18 |
|           | 2.5.6      | Auto Power Button Enable/ Disable Selection (JP6)    | 18        |
|           | 2.5.7      | Front Panel Connector (JP7)                          | 18        |
|           | 2.5.8      | Clear CMOS Jumper (JP8)                              | 18        |
|           | 2.5.9      | Touch Screen 4,5,8 Wire Selection (JP9)              | 19        |
| 2.6       | List of    | Connectors                                           | 20        |
|           | 2.6.1      | Amplifier R-Channel Output (CN1)                     | 22        |
|           | 2.6.2      | Amplifier L-Channel Output (CN2)                     | 22        |
|           | 2.6.3      | +5VVB Output w/ SMBus (CN3)                          | 22        |
|           | 2.6.4      | Digital I/O Port (CN4)                               | 23        |
|           | 2.6.5      | External +5VSB Input (CN5)                           | 23        |
|           | 2.6.6      | +5V Output for SATA HDD (CN6)                        | 24        |
|           | 2.6.7      | SATA Port 1 (CN7)                                    | 24        |
|           | 2.6.8      | External Power Input (CN8)                           | 25        |

|       | 2.6.9                                                                                                    | Audio I/O Port (CN9)                                                                                                    | 25                                                                                     |
|-------|----------------------------------------------------------------------------------------------------|----------------------------------------------------------------------------------------------------|----------------------------------------------------------------------------------------|
|       | 2.6.10                                                                                                    | COM Port 4 (CN10)                                                                                                    | 26                                                                                     |
|       | 2.6.11                                                                                                    | LCP Port (CN11)                                                                                                    | 27                                                                                     |
|       | 2.6.12                                                                                                    | COM Port 3 (CN12)                                                                                                    | 28                                                                                     |
|       | 2.6.13                                                                                                    | UIM Card Socket (CN13)                                                                                                    |                                                                                        |
|       | 2.6.14                                                                                                    | MiniCard Slot (Half-MiniCard) (CN14)                                                                                                    |                                                                                        |
|       | 2.6.15                                                                                                    | COM Port 2 (CN15)                                                                                                    |                                                                                        |
|       | 2.6.16                                                                                                    | BIOS Debug Port (CN16)                                                                                                    | 35                                                                                     |
|       | 2.6.17                                                                                                    | MiniCard Slot (Full-MiniCard) (CN17)                                                                                                    | 35                                                                                     |
|       | 2.6.18                                                                                                    | USB 2.0 Port 3 (CN18)                                                                                                    |                                                                                        |
|       | 2.6.19                                                                                                    | USB 2.0 Port 2 (CN19)                                                                                                    |                                                                                        |
|       | 2.6.20                                                                                                    | LVDS Port (CN21)                                                                                                    |                                                                                        |
|       | 2.6.21                                                                                                    | PS/2 Keyboard/ Mouse Combo Port (CN22)                                                                                                    | 40                                                                                     |
|       | 2.6.22                                                                                                    | Touch Screen Connector (CN23)                                                                                                    | 40                                                                                     |
|       | 2623                                                                                                    | IVDS Port Inverter/ Backlight Connector (CN24)                                                                                                    | 42                                                                                     |
|       | 2.0.25                                                                                                    | EVDS FOR Invertery backlight connector (CN2+)                                                                                                    |                                                                                        |
|       | 2.6.24                                                                                                    | CPU FAN (CN25)                                                                                                    |                                                                                        |
|       | 2.6.24<br>2.6.25                                                                                                    | CPU FAN (CN25)<br>LAN (RJ-45) Port 2 (CN26)                                                                                                    |                                                                                        |
|       | 2.6.24<br>2.6.25<br>2.6.26                                                                                                    | CPU FAN (CN25)<br>LAN (RJ-45) Port 2 (CN26)<br>LAN (RJ-45) Port 1 (CN27)                                                                                                    | 43                                                                                     |
|       | 2.6.23<br>2.6.24<br>2.6.25<br>2.6.26<br>2.6.27                                                                                               | CPU FAN (CN25)<br>LAN (RJ-45) Port 2 (CN26)<br>LAN (RJ-45) Port 1 (CN27)<br>USB Port 0 and 1 (CN28)                                                                                                    |                                                                                        |
|       | 2.6.23<br>2.6.24<br>2.6.25<br>2.6.26<br>2.6.27<br>2.6.28                                                                                     | CPU FAN (CN25)<br>LAN (RJ-45) Port 2 (CN26)<br>LAN (RJ-45) Port 1 (CN27)<br>USB Port 0 and 1 (CN28)<br>DP Port (CN29)                                                                                    |                                                                                        |
|       | 2.6.23<br>2.6.24<br>2.6.25<br>2.6.26<br>2.6.27<br>2.6.28<br>2.6.30                                                                           | CPU FAN (CN25)<br>LAN (RJ-45) Port 2 (CN26)<br>USB Port 0 and 1 (CN28)<br>DP Port (CN29)<br>COM Port 1 (D-SUB 9) (CN30)                                                                                  |                                                                                        |
|       | 2.6.23<br>2.6.24<br>2.6.25<br>2.6.26<br>2.6.27<br>2.6.28<br>2.6.30<br>2.6.30                                                                 | CPU FAN (CN25)<br>LAN (RJ-45) Port 2 (CN26)<br>USB Port 0 and 1 (CN28)<br>DP Port (CN29)<br>COM Port 1 (D-SUB 9) (CN30)                                                                                  |                                                                                        |
|       | 2.6.23<br>2.6.25<br>2.6.26<br>2.6.27<br>2.6.28<br>2.6.30<br>2.6.30<br>2.6.31                                                                 | CPU FAN (CN25)<br>LAN (RJ-45) Port 2 (CN26)<br>USB Port 0 and 1 (CN28)<br>DP Port (CN29)<br>COM Port 1 (D-SUB 9) (CN30)<br>HDMI Port (CN31)<br>Battery (CN32)                                            |                                                                                        |
|       | 2.6.23<br>2.6.24<br>2.6.25<br>2.6.26<br>2.6.27<br>2.6.28<br>2.6.30<br>2.6.30<br>2.6.31<br>2.6.31                                             | CPU FAN (CN25)<br>LAN (RJ-45) Port 2 (CN26)<br>USB Port 0 and 1 (CN27)<br>DP Port (CN29)<br>COM Port 1 (D-SUB 9) (CN30)<br>HDMI Port (CN31)<br>Battery (CN32)                                            | 43<br>43<br>44<br>45<br>45<br>45<br>46<br>47<br>48<br>48                               |
| Chapt | 2.6.23<br>2.6.24<br>2.6.25<br>2.6.26<br>2.6.27<br>2.6.28<br>2.6.30<br>2.6.30<br>2.6.31<br>2.6.32<br>ter <b>3 - AMI BI</b>                    | CPU FAN (CN25)<br>LAN (RJ-45) Port 2 (CN26)<br>USB Port 0 and 1 (CN28)<br>DP Port (CN29)<br>COM Port 1 (D-SUB 9) (CN30)<br>HDMI Port (CN31)<br>Battery (CN32)<br>VGA Port (CN33)                         | 43<br>43<br>44<br>45<br>45<br>45<br>46<br>46<br>47<br>48<br>48<br>50                   |
| Chapt | 2.6.23<br>2.6.24<br>2.6.25<br>2.6.26<br>2.6.27<br>2.6.28<br>2.6.30<br>2.6.30<br>2.6.31<br>2.6.32<br>ter <b>3 - AMI BIO</b><br>3.1 System     | CPU FAN (CN25)<br>LAN (RJ-45) Port 2 (CN26)<br>USB Port 0 and 1 (CN28)<br>DP Port (CN29)<br>COM Port 1 (D-SUB 9) (CN30)<br>HDMI Port (CN31)<br>Battery (CN32)<br>VGA Port (CN33)<br>DS Setup             | 43<br>43<br>44<br>45<br>45<br>45<br>46<br>46<br>47<br>48<br>48<br>48<br>50<br>51       |
| Chapt | 2.6.23<br>2.6.25<br>2.6.26<br>2.6.27<br>2.6.28<br>2.6.30<br>2.6.30<br>2.6.31<br>2.6.32<br>ter <b>3 - AMI BIO</b><br>3.1 System<br>3.2 AMI BI | CPU FAN (CN25)<br>LAN (RJ-45) Port 2 (CN26)<br>USB Port 0 and 1 (CN27)<br>DP Port (CN29)<br>COM Port 1 (D-SUB 9) (CN30)<br>HDMI Port (CN31)<br>Battery (CN32)<br>VGA Port (CN33)<br>DS Setup<br>OS Setup | 43<br>43<br>44<br>45<br>45<br>45<br>46<br>46<br>47<br>48<br>48<br>48<br>50<br>51<br>52 |

| 3.4 | Setup submenu: Advanced |         | 54                                                  |     |
|-----|-------------------------|---------|-----------------------------------------------------|-----|
|     | 3.4.1                   | Adva    | nced: Power Management                              | 55  |
|     |                         | 3.4.1.1 | Power Management: S5 RTC Wake Settings              | 57  |
|     | 3.4.2                   | Adva    | nced: Super IO Configuration                        | 59  |
|     |                         | 3.4.2.1 | Super IO Configuration: Serial Port 1 Configuration | 60  |
|     |                         | 3.4.2.2 | Super IO Configuration: Serial Port 2 Configuration | 61  |
|     |                         | 3.4.2.3 | Super IO Configuration: Serial Port 3 Configuration | 62  |
|     |                         | 3.4.2.4 | Super IO Configuration: Serial Port 4 Configuration | 63  |
|     |                         | 3.4.2.5 | Super IO Configuration: Smart Fan Function          | 66  |
|     |                         | 3.4.2.6 | Super IO Configuration: Smart Fan Mode Configuratio | n67 |
|     | 3.4.3                   | Adva    | nced: Digital IO                                    | 68  |
|     | 3.4.4                   | Adva    | nced: H/W Monitor                                   | 69  |
|     | 3.4.4                   | Adva    | nced: CPU Configuration                             | 70  |
|     |                         | 3.4.4.1 | CPU Configuration: Socket 0 CPU Information         | 71  |
|     | 3.4.5                   | Adva    | nced: IDE Configuration                             | 72  |
|     | 3.4.6                   | Adva    | nced: CSM Configuration                             | 74  |
|     | 3.4.7                   | Adva    | nced: Trusted Computing                             | 75  |
|     | 3.4.8                   | Adva    | nced: USB Configuration                             | 76  |
|     | 3.4.9                   | Adva    | nced: Touch Device                                  | 78  |
| 3.5 | Setup                   | submer  | nu: Chipset                                         | 79  |
|     | 3.5.1                   | Chips   | set: Host Bridge                                    | 80  |
|     |                         | 3.5.1.1 | Host Bridge: IGD - LCD Control                      | 81  |
|     | 3.5.2                   | Chips   | set: South Bridge                                   | 83  |
|     |                         | 3.5.2.1 | South Bridge: Azalia HD Audio                       | 84  |
|     |                         | 3.5.2.2 | South Bridge: USB Configuration                     | 86  |
|     |                         | 3.5.2.3 | South Bridge: PCI Express Configuration             | 88  |
| 3.6 | Setup                   | submer  | nu: Security                                        | 89  |
| 3.7 | Setup submenu: Boot91   |         |                                                     |     |

| 3.8       | Setup submenu: Exit                                | 92  |
|-----------|----------------------------------------------------|-----|
| Chapter 4 | – Drivers Installation                             |     |
| 4.1       | Driver Download/Installation                       | 94  |
| Appendix  | A - Watchdog Timer Programming                     | 104 |
| A.1       | Watchdog Timer Registers                           |     |
| A.2       | Watchdog Sample Program                            |     |
| Appendix  | B - I/O Information                                | 109 |
| B.1       | I/O Address Map                                    |     |
| B.2       | Memory Address Map                                 |     |
| B.3       | IRQ Mapping Chart                                  |     |
| Appendix  | C – Mating Connectors                              | 117 |
| C.1       | List of Mating Connectors and Cables               |     |
| Appendix  | D – Electrical Specifications for I/O Ports        | 120 |
| D.1       | Electrical Specifications for I/O Ports            |     |
| Appendix  | E – Digital I/O Ports                              | 123 |
| E.1       | Digital I/O Register                               |     |
| E.2       | Digital I/O Sample Code (4 in 4 out, 2 low 2 high) |     |

# Chapter 1

Product Specifications

#### 1.1 Specifications

| System                      |                                            |
|-----------------------------|--------------------------------------------|
| Form Factor                 | 3.5'' SubCompact Board                     |
| CPU                         | Intel® Atom™ E3845/E3825                   |
| CPU Frequency               | Up to 2.0GHz                               |
| Chipset                     | Intel® Atom™ series Processor SoC          |
| Memory Type                 | Onboard DDR3L 1066/1333                    |
| Max. Memory Capacity        | Up to 4GB                                  |
| BIOS                        | UEFI                                       |
| Wake on LAN                 | Yes                                        |
| Watchdog Timer              | 255 Levels                                 |
| Power Requirement           | Wide DC support 9~24V                      |
| Power Supply Type           | AT/ATX                                     |
| Power Consumption (Typical) | Intel® E3845, Onboard DDR3L 1600MHz 4G,    |
|                             | 0.64A@+12V                                 |
| Dimension (L x W)           | 5.75" x 4" (146mm x 101.6mm)               |
| Operating Temperature       | 32°F ~ 140°F (0°C ~ 60°C) or WiTAS 2 (TBD) |
| Storage Temperature         | -40°F ~ 176°F (-40°C ~ 80°C)               |
| Operating Humidity          | 0% ~ 90% relative humidity, non-condensing |
| MTBF (Hours)                | 110,000                                    |

#### Certification

#### CE/FCC

| Display                   |                                 |
|---------------------------|---------------------------------|
| VGA/LCD Controller        | Intel® Atom™ Processor SoC      |
| Video Output              | CRT+LVDS, HDMI+LVDS , CRT+HDMI  |
| Backlight inverter supply | 18/24-bit dual-channel LVDS LCD |

| I/O            |                                                   |
|----------------|---------------------------------------------------|
| Ethernet       | Intel® I211 (or 210), 10/100/1000Base-TX, RJ-45 x |
|                | 2                                                 |
| Audio          | High definition audio interface                   |
| USB Port       | USB2.0 x 3 , USB 3.0 x 1                          |
| Serial Port    | RS-232 x 2 , RS-232/422/485 x 2                   |
| Parallel Port  | SPP/EPP/ECP x 1                                   |
| HDD Interface  | SATA 2.0 x 1                                      |
| FDD Interface  | _                                                 |
| SSD            | mSATA (Half-size, shared with Mini-Card)          |
| Expansion Slot | Mini-Card x 1 (Full-size)                         |
| DIO            | 8-bit                                             |
| SIM            | x 1                                               |
| ТРМ            | x 1                                               |
| Touch          | x 1                                               |

# Chapter 2

Hardware Information

#### 2.1 Dimensions

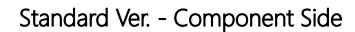

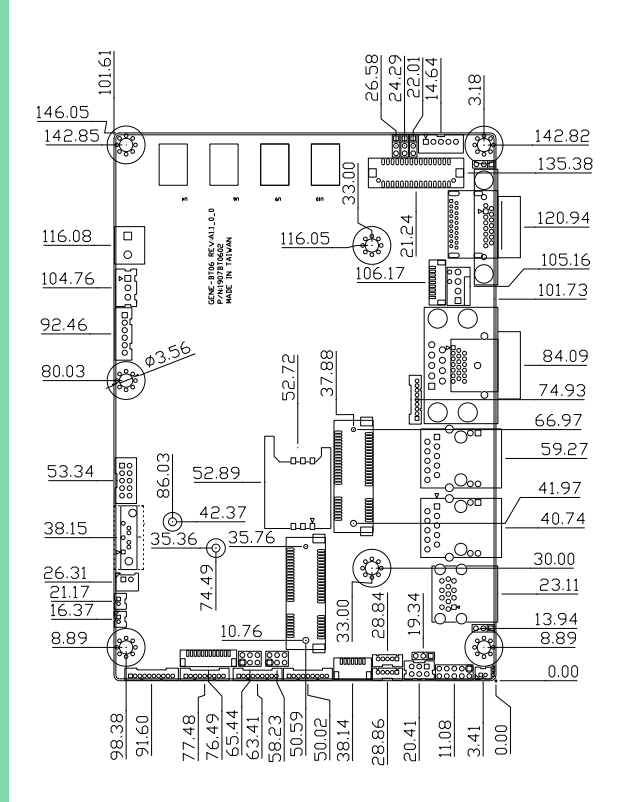

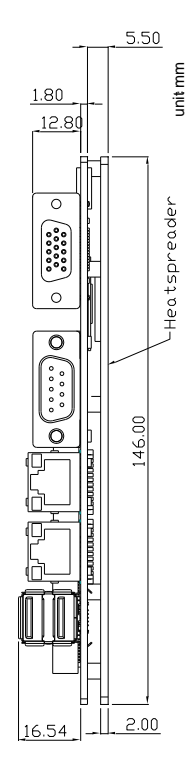

#### Standard Ver. - Solder Side

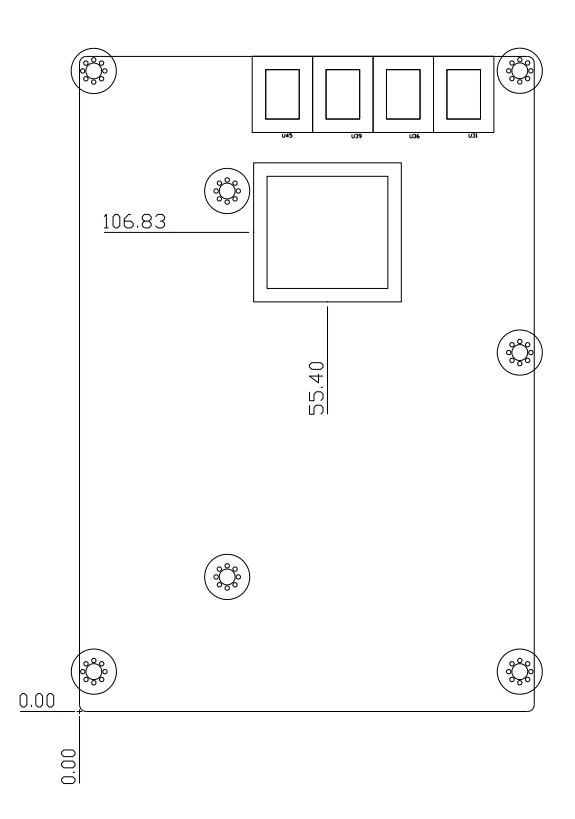

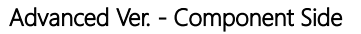

101.61 26.58 24.29 22.01 14.64 3.18 146.05 142.85 142.82 135.38 β GENE-BT06 REVALI\_0\_0 P/N1907BT0602 MADE IN TAIVAN 106.17 120.94 116.08 □ 0 116.05 105.16 000 104.76 101.73 92.46 ¢3.56 52.72 37.88 84.09 o 80.03 74.93 66.97 00000 59.27 86.03 0.0.0 53.34 52.89 41.97 <sup>5</sup>0°° 00000 42.37 <u>35.36</u> ( 40.74 -⊕<sup>\_\_\_\_</sup>L 38.15 000 ama amamand 80 0000 28.84 (5) 30.00 74.49 <u>26.31</u> 21.17 16.37 60 23.11 19.34 33.00 <u>13.94</u> 8.89 <u>10.76</u> 8.89 ď, 0.00 76.49 65.44 63.41 50.59 98.38 77.48 91.60 50.02 38.14 28.86 20.41 11.08 3.41 0.00

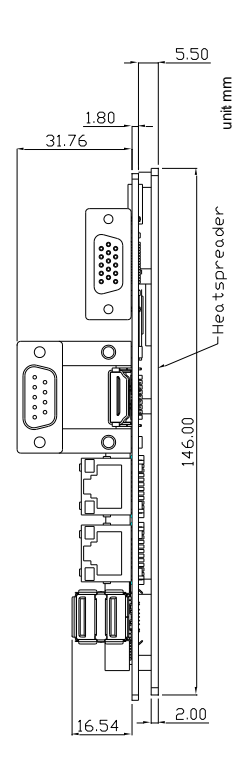

#### Advanced Ver. - Solder Side

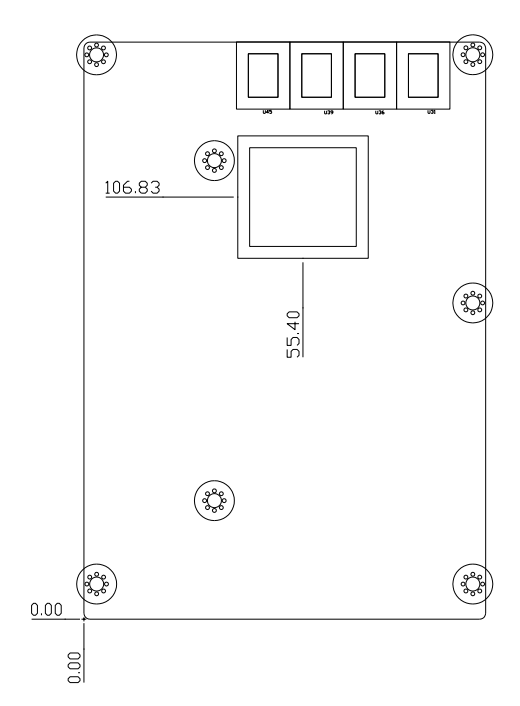

#### 2.2 Jumpers and Connectors

#### Standard Ver. - Component Side

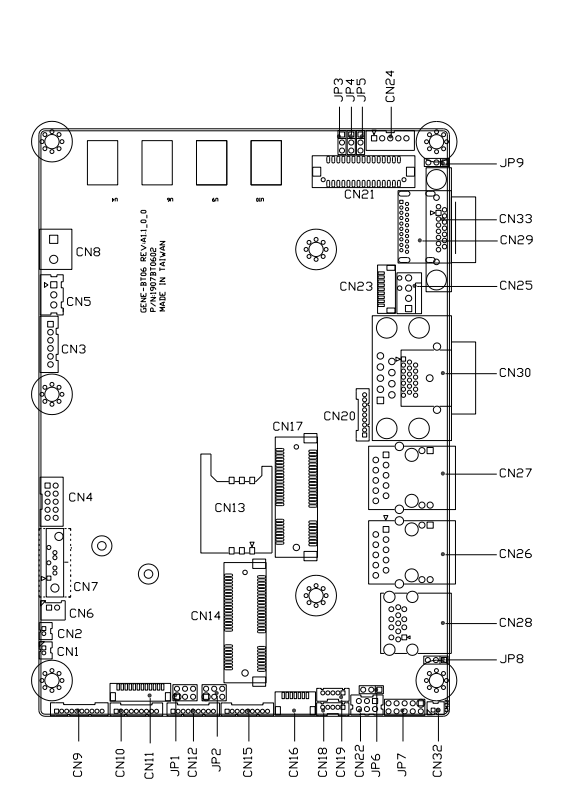

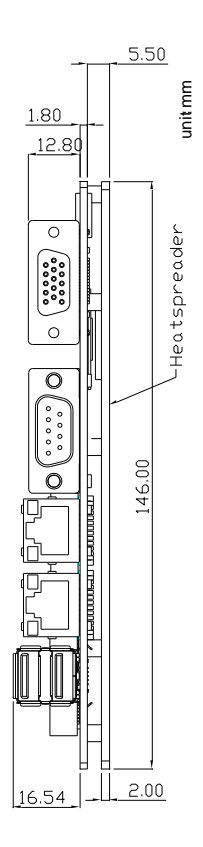

#### Standard Ver. - Solder Side

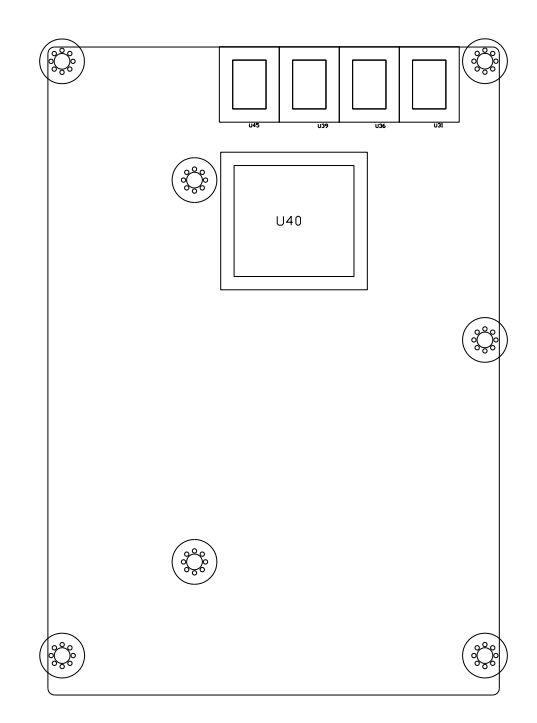

#### Advanced Ver. - Component Side

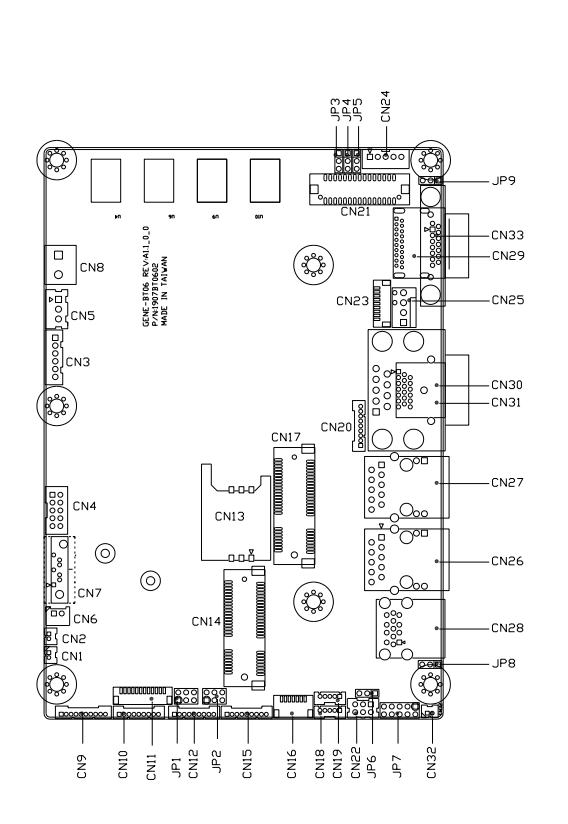

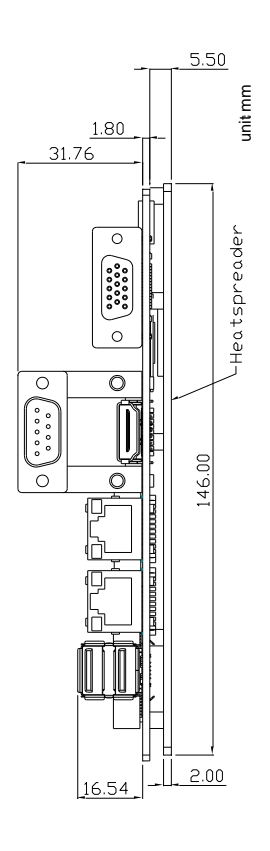

#### Advanced Ver. - Solder Side

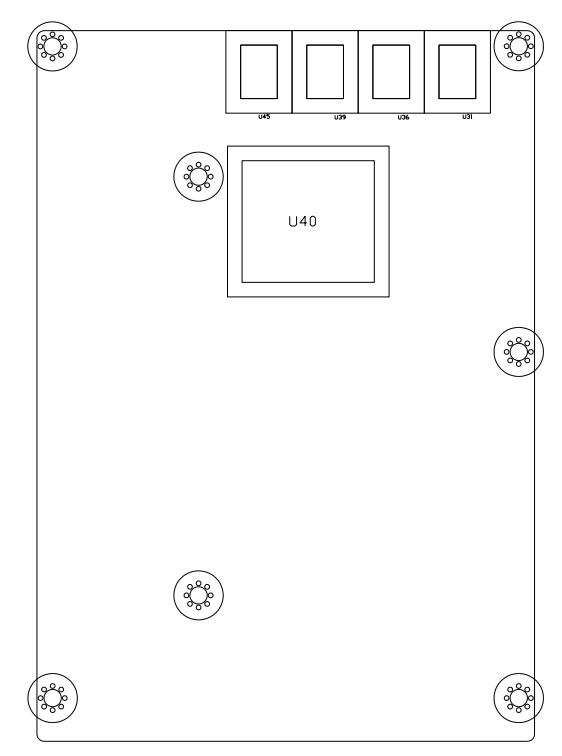

#### 2.3 Assembly Options

Option 1

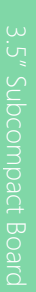

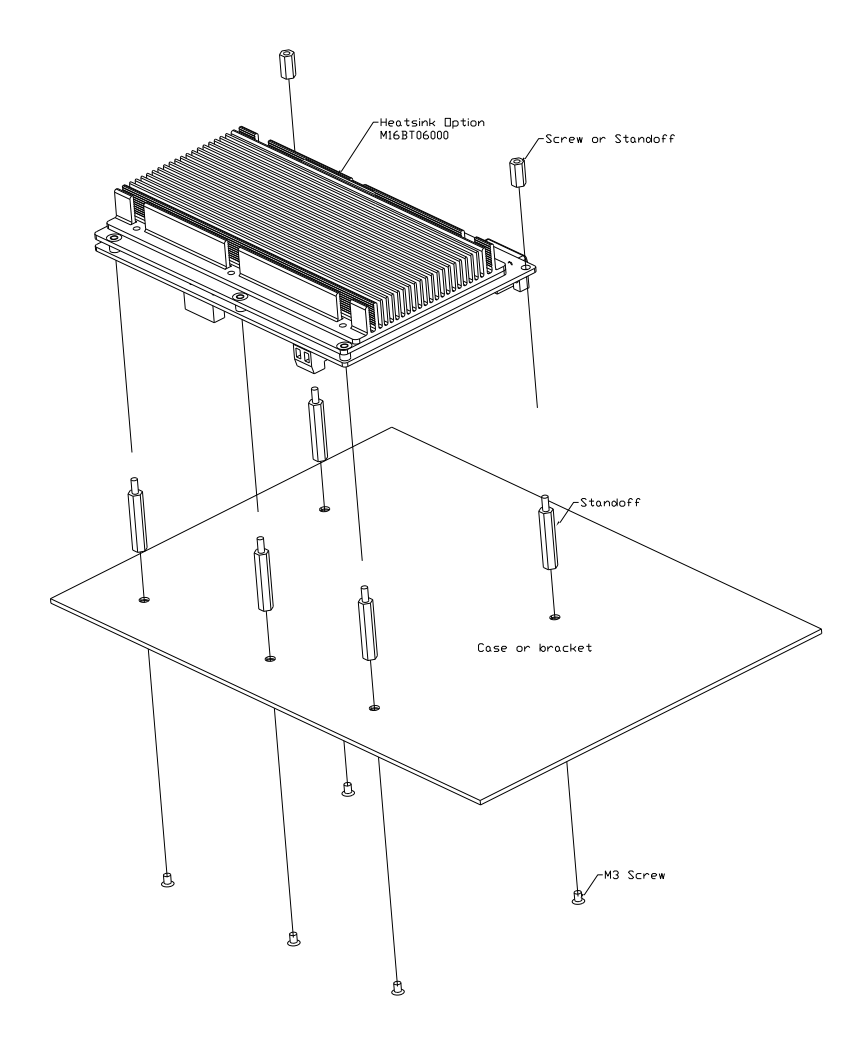

3 5" Subcompa

Option 2

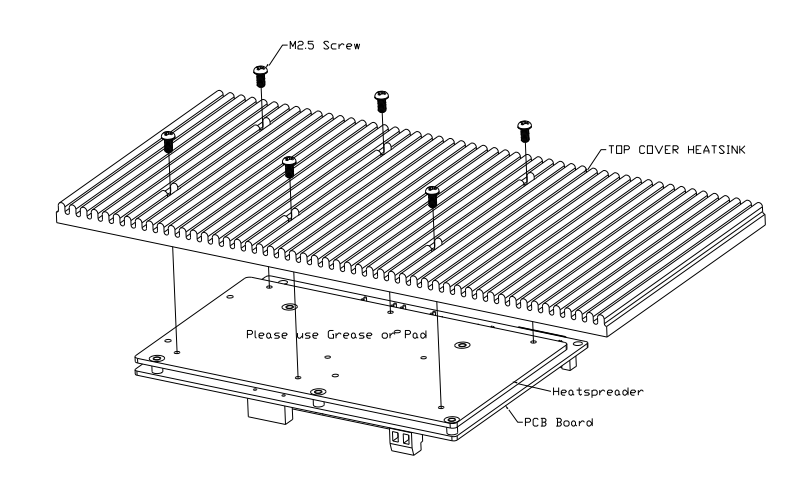

#### 2.4 Block Diagram

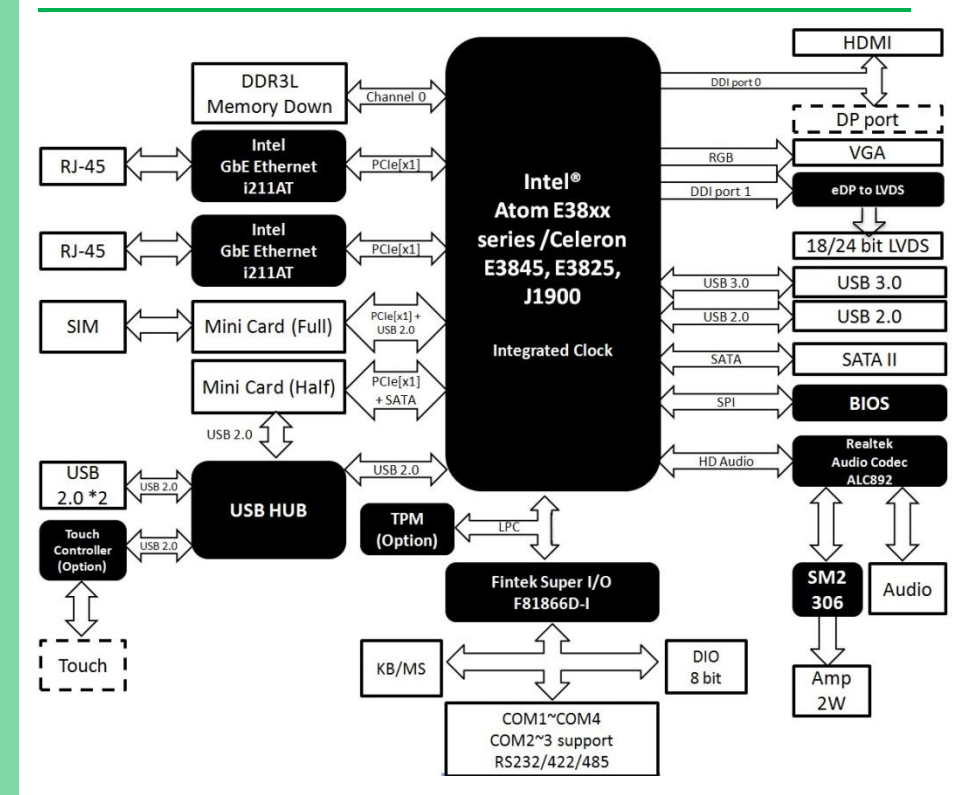

Chapter 2 – Hardware Information

#### 2.5 List of Jumpers

Please refer to the table below for all of the board's jumpers that you can configure for your application

| Label | Function                                             |
|-------|------------------------------------------------------|
| JP1   | COM3 Pin8 Function Selection                         |
| JP2   | COM2 Pin8 Function Selection                         |
| JP3   | LVDS Port Operating VDD Selection                    |
| JP4   | LVDS Port Backlight Inverter VCC Selection           |
| JP5   | LVDS Port Backlight Lightness Control Mode Selection |
| JP6   | Auto Power Button Enable/Disable Selection           |
| JP7   | Front Panel Connector                                |
| JP8   | Clear CMOS Jumper                                    |
| JP9   | Touch Screen 4/5/8-wire Mode Selection               |

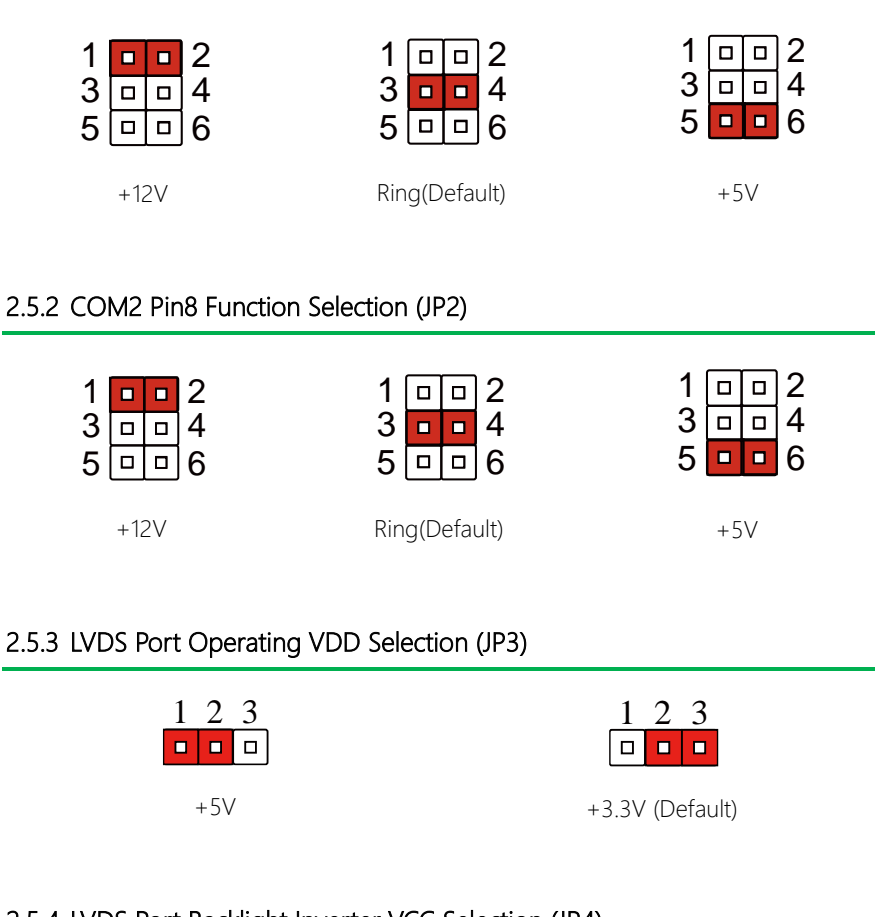

### 2.5.4 LVDS Port Backlight Inverter VCC Selection (JP4)

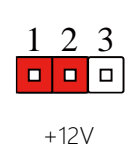

2.5.1 COM3 Pin8 Function Selection (JP1)

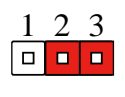

+5V (Default)

| 1 | 2 | 3 |
|---|---|---|
|   |   |   |

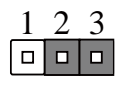

VR Mode (Default)

#### 2.5.6 Auto Power Button Enable/ Disable Selection (JP6)

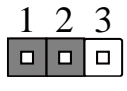

Disable

| 1 | 2 | 3 |
|---|---|---|
|   |   |   |

Enable (Default)

\* When disabled, the power button of JP7 (1-2) will be used to power on the system

#### 2.5.7 Front Panel Connector (JP7)

| 1 |  | 2  |
|---|--|----|
| 3 |  | 4  |
| 5 |  | 6  |
| 7 |  | 8  |
| 9 |  | 10 |

| Pin                           | Signal     | Pin | Signal     |
|-------------------------------|------------|-----|------------|
| 1                             | PWR_BTN-   | 2   | PWR_BTN+   |
| 3                             | HDD_LED-   | 4   | HDD_LED+   |
| 5                             | SPEAKER-   | 6   | SPEAKER+   |
| 7                             | PWR_LED-   | 8   | PWR_LED+   |
| 9                             | H/W RESET- | 10  | H/W RESET+ |
| 2.5.8 Clear CMOS Jumper (JP8) |            |     |            |

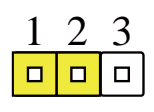

Normal (Default)

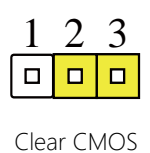

#### 2.5.9 Touch Screen 4,5,8 Wire Selection (JP9)

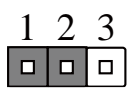

4/8 Wire Mode (Default)

| 1 | 2 | 3 |
|---|---|---|
|   |   |   |

5 Wires Mode

#### 2.6 List of Connectors

Please refer to the table below for all of the board's connectors that you can configure for your application

| Label | Function                       |
|-------|--------------------------------|
| CN1   | Amplifier R-channel output     |
| CN2   | Amplifier L-channel output     |
| CN3   | +5VSB Output w/SMBus           |
| CN4   | Digital IO Port                |
| CN5   | External +5VSB Input           |
| CN6   | +5V Output for SATA HDD        |
| CN7   | SATA Port                      |
| CN8   | External Power Input           |
| CN9   | Audio I/O Port                 |
| CN10  | COM Port 4                     |
| CN11  | LPC Port                       |
| CN12  | COM Port 3                     |
| CN13  | UIM Card Socket                |
| CN14  | MiniCard Slot (Half-Mini Card) |
| CN15  | COM Port 2                     |
| CN16  | SPI Debug Port                 |
| CN17  | MiniCard Slot (Full-Mini Card) |
| CN18  | USB 2.0 Port 3                 |
| CN19  | USB 2.0 Port 2                 |
| CN20  | COM Port 1 (Wafer)             |
| CN21  | LVDS Port                      |
| CN22  | PS/2 Keyboard/Mouse Combo Port |
| CN23  | Touch Screen Connector         |

| CN24 | LVDS Port Inverter / Backlight Connector |
|------|------------------------------------------|
| CN25 | CPU FAN (Optional)                       |
| CN26 | LAN (RJ-45) Port2                        |
| CN27 | LAN (RJ-45) Port1                        |
| CN28 | USB Ports 0 and 1                        |
| CN29 | DP Port                                  |
| CN30 | COM Port 1 (D-SUB 9)                     |
| CN31 | HDMI Port                                |
| CN32 | Battery                                  |
| CN33 | VGA Port                                 |

#### 2.6.1 Amplifier R-Channel Output (CN1)

| Pin | Pin Name | Signal Type | Signal Level |
|-----|----------|-------------|--------------|
| 1   | SKR_R+   | OUT         |              |
| 2   | SKR_R-   | OUT         |              |

#### 2.6.2 Amplifier L-Channel Output (CN2)

| Pin | Pin Name | Signal Type | Signal Level |
|-----|----------|-------------|--------------|
| 1   | SKR_L+   | OUT         |              |
| 2   | SKR_L-   | OUT         |              |

#### 2.6.3 +5VVB Output w/ SMBus (CN3)

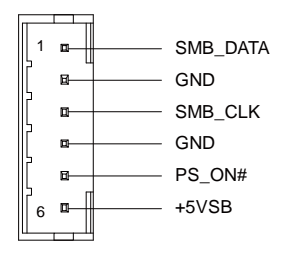

| Pin | Pin Name | Signal Type | Signal Level |
|-----|----------|-------------|--------------|
| 1   | SMB_DATA | I/O         | +3.3V        |
| 2   | GND      | GND         |              |
| 3   | SMB_CLK  | I/O         | +3.3V        |
| 4   | GND      | GND         |              |
| 5   | PS_ON#   | OUT         | +3.3V        |
| 6   | +5VSB    | PWR         | +5V          |
#### 2.6.4 Digital I/O Port (CN4)

|      | 5  |          | 1 |      |
|------|----|----------|---|------|
| DIO0 | 1  | ⊠2       | _ | DIO1 |
| DIO2 |    | <b>1</b> | _ | DIO3 |
| DIO4 | B  | <b>1</b> | _ | DIO5 |
| DIO6 |    | ø        | _ | DIO7 |
| +5V  | 98 | ⊠<br>10  | _ | GND  |
|      |    | . 4      |   |      |

| Pin | Pin Name | Signal Type | Signal Level |
|-----|----------|-------------|--------------|
| 1   | DIO0     | I/O         | +5V          |
| 2   | DIO1     | I/O         | +5V          |
| 3   | DIO2     | I/O         | +5V          |
| 4   | DIO3     | I/O         | +5V          |
| 5   | DIO4     | I/O         | +5V          |
| 6   | DIO5     | I/O         | +5V          |
| 7   | DIO6     | I/O         | +5V          |
| 8   | DIO7     | I/O         | +5V          |
| 9   | +5V      | PWR         | +5V          |
| 10  | GND      | GND         |              |

# 2.6.5 External +5VSB Input (CN5)

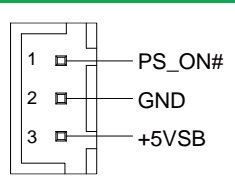

| Pin | Pin Name | Signal Type | Signal Level |
|-----|----------|-------------|--------------|
| 1   | PS_ON#   | OUT         | +3.3V        |
| 2   | GND      | GND         |              |
| 3   | +5VSB    | PWR         | +5V          |

# 2.6.6 +5V Output for SATA HDD (CN6)

| Pin | Pin Name | Signal Type | Signal Level |
|-----|----------|-------------|--------------|
| 1   | +5V      | PWR         | +5V          |
| 2   | GND      | GND         |              |

T

+5V

GND

₽

₽

# 2.6.7 SATA Port 1 (CN7)

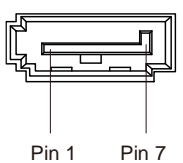

| Pin | Pin Name | Signal Type | Signal Level |
|-----|----------|-------------|--------------|
| 1   | GND      | GND         |              |
| 2   | SATA_TX+ | DIFF        |              |
| 3   | SATA_TX- | DIFF        |              |
| 4   | GND      | GND         |              |
| 5   | SATA_RX- | DIFF        |              |
| 6   | SATA_RX+ | DIFF        |              |
| 7   | GND      | GND         |              |

# 2.6.8 External Power Input (CN8)

| +12V GND |          |             |                    |
|----------|----------|-------------|--------------------|
| Pin      | Pin Name | Signal Type | Signal Level       |
| 1        | +12V     | PWR         | +9 ~ 24V (or +12V) |
| 2        | GND      | GND         |                    |

+ -

# 2.6.9 Audio I/O Port (CN9)

|    |        | 1           |
|----|--------|-------------|
| 1  |        | MIC_L       |
|    | -      | MIC_R       |
|    | -      | - GND_AUDIO |
|    | 8      | LINE_L_IN   |
|    | -      | LINE_R_IN   |
|    |        | -GND_AUDIO  |
|    | =      | LEFT_OUT    |
|    | -      | - GND_AUDIO |
|    | -      | - RIGHT_OUT |
| 10 |        | +5V_AUDIO   |
|    | ╵└───ſ |             |

| Pin | Pin Name  | Signal Type | Signal Level |
|-----|-----------|-------------|--------------|
| 1   | MIC_L     | IN          |              |
| 2   | MIC_R     | IN          |              |
| 3   | GND_AUDIO | GND         |              |
| 4   | LINE_L_IN | IN          |              |
| 5   | LINE_R_IN | IN          |              |
| 6   | GND_AUDIO | GND         |              |
| 7   | LEFT_OUT  | OUT         |              |
| 8   | GND_AUDIO | GND         |              |
| 9   | RIGHT_OUT | OUT         |              |

# 2.6.10 COM Port 4 (CN10)

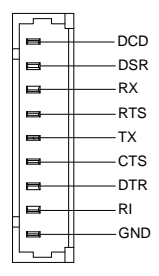

| Pin | Pin Name | Signal Type | Signal Level |
|-----|----------|-------------|--------------|
| 1   | DCD      | IN          |              |
| 2   | DSR      | IN          |              |
| 3   | RX       | IN          |              |
| 4   | RTS      | OUT         | ±9V          |
| 5   | TX       | OUT         | ±9V          |
| 6   | CTS      | IN          |              |
| 7   | DTR      | OUT         | ±9V          |
| 8   | RI       | IN          |              |
| 9   | GND      | GND         |              |

#### 2.6.11 LCP Port (CN11)

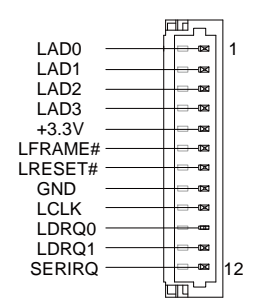

| Pin | Pin Name | Signal Type | Signal Level |
|-----|----------|-------------|--------------|
| 1   | LAD0     | I/O         | +3.3V        |
| 2   | LAD1     | I/O         | +3.3V        |
| 3   | LAD2     | I/O         | +3.3V        |
| 4   | LAD3     | I/O         | +3.3V        |
| 5   | +3.3V    | PWR         | +3.3V        |
| 6   | LFRAME#  | IN          |              |
| 7   | LRESET#  | OUT         | +3.3V        |
| 8   | GND      | GND         |              |
| 9   | LCLK     | OUT         |              |
| 10  | LDRQ0    | IN          |              |
| 11  | LDRQ1    | IN          |              |
| 12  | SERIRQ   | 1/0         | +3.3V        |

#### 2.6.12 COM Port 3 (CN12)

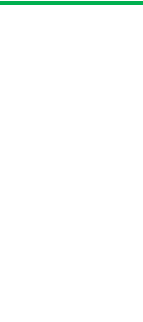

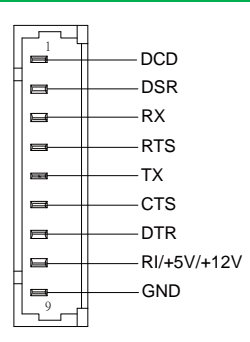

| RS-232 |             |             |              |
|--------|-------------|-------------|--------------|
| Pin    | Pin Name    | Signal Type | Signal Level |
| 1      | DCD         | IN          |              |
| 2      | DSR         | IN          |              |
| 3      | RX          | IN          |              |
| 4      | RTS         | OUT         | ±5V          |
| 5      | TX          | OUT         | ±5V          |
| 6      | CTS         | IN          |              |
| 7      | DTR         | OUT         | ±5V          |
| 8      | RI/+5V/+12V | IN/ PWR     | +5V/+12V     |
| 9      | GND         | GND         |              |

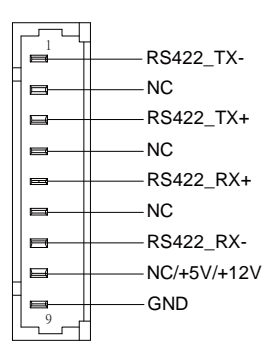

| RS-422 |             |             |              |
|--------|-------------|-------------|--------------|
| Pin    | Pin Name    | Signal Type | Signal Level |
| 1      | RS422_TX-   | OUT         | ±5V          |
| 2      | NC          |             |              |
| 3      | RS422_TX+   | OUT         | ±5V          |
| 4      | NC          |             |              |
| 5      | RS422_RX+   | IN          |              |
| 6      | NC          |             |              |
| 7      | RS422_RX-   | IN          |              |
| 8      | NC/+5V/+12V | PWR         | +5V/+12V     |
| 9      | GND         | GND         |              |

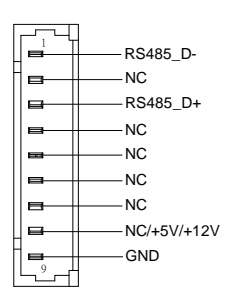

| RS-485 |             |             |              |
|--------|-------------|-------------|--------------|
| Pin    | Pin Name    | Signal Type | Signal Level |
| 1      | RS485_D-    | I/O         | ±5V          |
| 2      | NC          |             |              |
| 3      | RS485_D+    | I/O         | ±5V          |
| 4      | NC          |             |              |
| 5      | NC          |             |              |
| 6      | NC          |             |              |
| 7      | NC          |             |              |
| 8      | NC/+5V/+12V | PWR         | +5V/+12V     |

| 9    |
|------|
| * CO |

GND

COM3 RS232/422/485 can be set by BIOS settings. Default is RS-232

\* Function for pin 8 can be set by JP1

# 2.6.13 UIM Card Socket (CN13)

| Pin | Pin Name | Signal Type | Signal Level |
|-----|----------|-------------|--------------|
| 1   | UIM_PWR  | PWR         |              |
| 2   | UIM_RST  | IN          |              |
| 3   | UIM_CLK  | IN          |              |
| 4   | GND      | GND         |              |
| 5   | UIM_VPP  | PWR         |              |
| 6   | UIM_DATA | 1/0         |              |

# 2.6.14 MiniCard Slot (Half-MiniCard) (CN14)

| Pin | Pin Name      | Signal Type | Signal Level |
|-----|---------------|-------------|--------------|
| 1   | PCIE_WAKE#    | IN          |              |
| 2   | +3.3VSB       | PWR         | +3.3V        |
| 3   | NC            |             |              |
| 4   | GND           | GND         |              |
| 5   | NC            |             |              |
| 6   | +1.5V         | PWR         | +1.5V        |
| 7   | PCIE_CLK_REQ# | IN          |              |
| 8   | NC            |             |              |
| 9   | GND           | GND         |              |
| 10  | NC            |             |              |

| 11 | PCIE_REF_CLK- | DIFF |       |
|----|---------------|------|-------|
| 12 | NC            |      |       |
| 13 | PCIE_REF_CLK+ | DIFF |       |
| 14 | NC            |      |       |
| 15 | GND           | GND  |       |
| 16 | NC            |      |       |
| 17 | NC            |      |       |
| 18 | GND           | GND  |       |
| 19 | NC            |      |       |
| 20 | W_DISABLE#    | OUT  | +3.3V |
| 21 | GND           | GND  |       |
| 22 | PCIE_RST#     | OUT  | +3.3V |
| 23 | PCIE_RX-      | DIFF |       |
| 24 | +3.3VSB       | PWR  | +3.3V |
| 25 | PCIE_RX+      | DIFF |       |
| 26 | GND           | GND  |       |
| 27 | GND           | GND  |       |
| 28 | +1.5V         | PWR  | +1.5V |
| 29 | GND           | GND  |       |
| 30 | SMB_CLK       | I/O  | +3.3V |
| 31 | PCIE_TX-      | DIFF |       |
| 32 | SMB_DATA      | I/O  | +3.3V |
| 33 | PCIE_TX+      | DIFF |       |
| 34 | GND           | GND  |       |
| 35 | GND           | GND  |       |
| 36 | USB_D-        | DIFF |       |
| 37 | GND           | GND  |       |

| 38 | USB_D+  | DIFF |       |
|----|---------|------|-------|
| 39 | +3.3VSB | PWR  | +3.3V |
| 40 | GND     | GND  |       |
| 41 | +3.3VSB | PWR  | +3.3V |
| 42 | NC      |      |       |
| 43 | GND     | GND  |       |
| 44 | NC      |      |       |
| 45 | NC      |      |       |
| 46 | NC      |      |       |
| 47 | NC      |      |       |
| 48 | +1.5V   | PWR  | +1.5V |
| 49 | NC      |      |       |
| 50 | GND     | GND  |       |
| 51 | NC      |      |       |
| 52 | +3.3VSB | PWR  | +3.3V |

\* CN14 can be selected for MiniCard or mSATA by changing BOM

\* Only mSATA or CFast can be chosen on the motherboard

## 2.6.15 COM Port 2 (CN15)

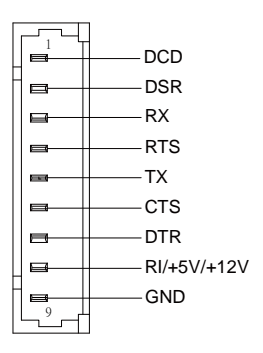

| RS-232 |             |             |              |
|--------|-------------|-------------|--------------|
| Pin    | Pin Name    | Signal Type | Signal Level |
| 1      | DCD         | IN          |              |
| 2      | DSR         | IN          |              |
| 3      | RX          | IN          |              |
| 4      | RTS         | OUT         | ±5V          |
| 5      | ТХ          | OUT         | ±5V          |
| 6      | CTS         | IN          |              |
| 7      | DTR         | OUT         | ±5V          |
| 8      | RI/+5V/+12V | IN/ PWR     | +5V/+12V     |
| 9      | GND         | GND         |              |

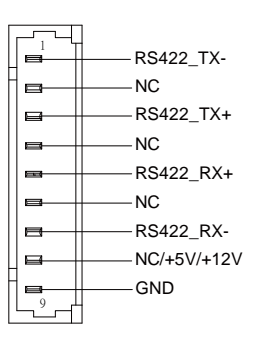

| RS-422 |           |             |              |
|--------|-----------|-------------|--------------|
| Pin    | Pin Name  | Signal Type | Signal Level |
| 1      | RS422_TX- | OUT         | ±5V          |
| 2      | NC        |             |              |
| 3      | RS422_TX+ | OUT         | ±5V          |
| 4      | NC        |             |              |
| 5      | RS422_RX+ | IN          |              |
| 6      | NC        |             |              |
| 7      | RS422_RX- | IN          |              |

Chapter 2 – Hardware Information

| 8 | NC/+5V/+12V | PWR                                                                                                    | +5V/+12V |
|---|-------------|----------------------------------------------------------------------------------------------------|----------|
| 9 | GND         | GND                                                                                                    |          |
|   |             | RS485_D-<br>RS485_D-<br>RS485_D+<br>NC<br>NC<br>NC<br>NC<br>NC<br>NC<br>S<br>NC<br>S<br>NC<br>S<br>NC<br>S<br>NC<br>S<br>NC<br>S<br>NC<br>S<br>NC<br>S<br>NC<br>S<br>NC<br>S<br>NC<br>S<br>S<br>S<br>S<br>S<br>S<br>S<br>S<br>S<br>S<br>S<br>S<br>S |          |

| RS-485 |             |             |              |
|--------|-------------|-------------|--------------|
| Pin    | Pin Name    | Signal Type | Signal Level |
| 1      | RS485_D-    | I/O         | ±5V          |
| 2      | NC          |             |              |
| 3      | RS485_D+    | I/O         | ±5V          |
| 4      | NC          |             |              |
| 5      | NC          |             |              |
| 6      | NC          |             |              |
| 7      | NC          |             |              |
| 8      | NC/+5V/+12V | PWR         | +5V/+12V     |
| 9      | GND         | GND         |              |

\* COM2 RS232/422/485 can be set by BIOS settings. Default is RS-232

\* Function for pin 8 can be set by JP2

# 2.6.16 BIOS Debug Port (CN16)

| Pin | Pin Name | Signal type | Signal Level |
|-----|----------|-------------|--------------|
| 1   | SPI_MISO | OUT         |              |
| 2   | GND      | GND         |              |
| 3   | SPI_CLK  | IN          |              |
| 4   | +3.3VSB  | PWR         | +3.3V        |
| 5   | SPI_MOSI | IN          |              |
| 6   | SPI_CS   | IN          |              |
| 7   | NC       |             |              |

# 2.6.17 MiniCard Slot (Full-MiniCard) (CN17)

| Pin | Pin Name      | Signal Type | Signal Level |
|-----|---------------|-------------|--------------|
| 1   | PCIE_WAKE#    | IN          |              |
| 2   | +3.3VSB       | PWR         | +3.3V        |
| 3   | NC            |             |              |
| 4   | GND           | GND         |              |
| 5   | NC            |             |              |
| 6   | +1.5V         | PWR         | +1.5V        |
| 7   | PCIE_CLK_REQ# | IN          |              |
| 8   | UIM_PWR       | PWR         |              |
| 9   | GND           | GND         |              |
| 10  | UIM_DATA      | I/O         |              |
| 11  | PCIE_REF_CLK- | DIFF        |              |
| 12  | UIM_CLK       | IN          |              |
| 13  | PCIE_REF_CLK+ | DIFF        |              |

| 14 | UIM_RST    | IN   |       |
|----|------------|------|-------|
| 15 | GND        | GND  |       |
| 16 | UIM_VPP    | PWR  |       |
| 17 | NC         |      |       |
| 18 | GND        | GND  |       |
| 19 | NC         |      |       |
| 20 | W_DISABLE# | OUT  | +3.3V |
| 21 | GND        | GND  |       |
| 22 | PCIE_RST#  | OUT  | +3.3V |
| 23 | PCIE_RX-   | DIFF |       |
| 24 | +3.3VSB    | PWR  | +3.3V |
| 25 | PCIE_RX+   | DIFF |       |
| 26 | GND        | GND  |       |
| 27 | GND        | GND  |       |
| 28 | +1.5V      | PWR  | +1.5V |
| 29 | GND        | GND  |       |
| 30 | SMB_CLK    | I/O  | +3.3V |
| 31 | PCIE_TX-   | DIFF |       |
| 32 | SMB_DATA   | I/O  | +3.3V |
| 33 | PCIE_TX+   | DIFF |       |
| 34 | GND        | GND  |       |
| 35 | GND        | GND  |       |
| 36 | USB_D-     | DIFF |       |
| 37 | GND        | GND  |       |
| 38 | USB_D+     | DIFF |       |
| 39 | +3.3VSB    | PWR  | +3.3V |
| 40 | GND        | GND  |       |

| 41 | +3.3VSB | PWR | +3.3V |  |
|----|---------|-----|-------|--|
| 42 | NC      |     |       |  |
| 43 | GND     | GND |       |  |
| 44 | NC      |     |       |  |
| 45 | NC      |     |       |  |
| 46 | NC      |     |       |  |
| 47 | NC      |     |       |  |
| 48 | +1.5V   | PWR | +1.5V |  |
| 49 | NC      |     |       |  |
| 50 | GND     | GND |       |  |
| 51 | NC      |     |       |  |
| 52 | +3.3VSB | PWR | +3.3V |  |

# 2.6.18 USB 2.0 Port 3 (CN18)

| +5VSB              |  |
|--------------------|--|
| USB3_D-<br>USB3_D+ |  |
| GND                |  |
| GND                |  |

| Pin | Pin Name | Signal Type | Signal Level |
|-----|----------|-------------|--------------|
| 1   | +5VSB    | PWR         | +5V          |
| 2   | USB3_D-  | DIFF        |              |
| 3   | USB3_D+  | DIFF        |              |
| 4   | GND      | GND         |              |
| 5   | GND      | GND         |              |
|     |          |             |              |

# 2.6.19 USB 2.0 Port 2 (CN19)

| Pin | Pin Name | Signal Type | Signal Level |
|-----|----------|-------------|--------------|
| 1   | +5VSB    | PWR         | +5V          |
| 2   | USB2_D-  | DIFF        |              |
| 3   | USB2_D+  | DIFF        |              |
| 4   | GND      | GND         |              |
| 5   | G ND     | GND         |              |

+5VSB

GND

GND

USB2 D-\_

USB2\_D+\_

طلط ۲

-123

-00

# 2.6.20 LVDS Port (CN21)

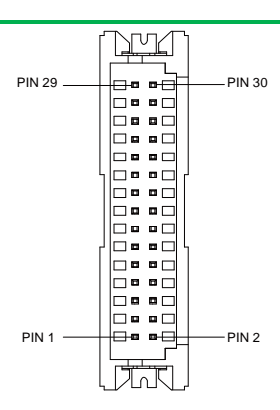

#### $\star$ LVDS LCD\_PWR can be set to 3.3V or +5V by JP3

| Pin | Pin Name    | Signal Type | Signal Level |
|-----|-------------|-------------|--------------|
| 1   | BKL_ENABLE  | OUT         |              |
| 2   | BKL_CONTROL | OUT         |              |
|     |             |             |              |

| 3  | LCD_PWR     | PWR  | +3.3V/+5V |
|----|-------------|------|-----------|
| 4  | GND         | GND  |           |
| 5  | LVDS_A_CLK- | DIFF |           |
| 6  | LVDS_A_CLK+ | DIFF |           |
| 7  | LCD_PWR     | PWR  | +3.3V/+5V |
| 8  | GND         | GND  |           |
| 9  | LVDS_DA0-   | DIFF |           |
| 10 | LVDS_DA0+   | DIFF |           |
| 11 | LVDS_DA1-   | DIFF |           |
| 12 | LVDS_DA1+   | DIFF |           |
| 13 | LVDS_DA2-   | DIFF |           |
| 14 | LVDS_DA2+   | DIFF |           |
| 15 | LVDS_DA3-   | DIFF |           |
| 16 | LVDS_DA3+   | DIFF |           |
| 17 | DDC_DATA    | I/O  | +3.3V     |
| 18 | DDC_CLK     | I/O  | +3.3V     |
| 19 | LVDS_DB0-   | DIFF |           |
| 20 | LVDS_DB0+   | DIFF |           |
| 21 | LVDS_DB1-   | DIFF |           |
| 22 | LVDS_DB1+   | DIFF |           |
| 23 | LVDS_DB2-   | DIFF |           |
| 24 | LVDS_DB2+   | DIFF |           |
| 25 | LVDS_DB3-   | DIFF |           |
| 26 | LVDS_DB3+   | DIFF |           |
| 27 | LCD_PWR     | PWR  | +3.3V/+5V |
| 28 | GND         | GND  |           |
| 29 | LVDS_B_CLK- | DIFF |           |

### 2.6.21 PS/2 Keyboard/ Mouse Combo Port (CN22)

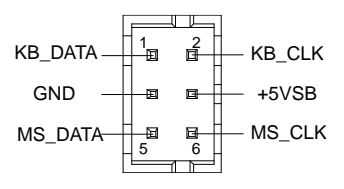

| Pin | Pin Name | Signal Type | Signal Level |
|-----|----------|-------------|--------------|
| 1   | KB_ DATA | I/O         | +5V          |
| 2   | KB_CLK   | I/O         | +5V          |
| 3   | GND      | GND         |              |
| 4   | +5VSB    | PWR         | +5V          |
| 5   | MS_DATA  | I/O         | +5V          |
| 6   | MS_CLK   | I/O         | +5V          |

#### 2.6.22 Touch Screen Connector (CN23)

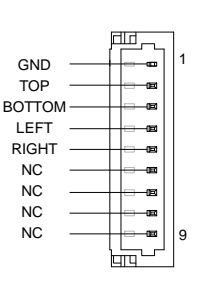

| 4 Wire |          |             |              |
|--------|----------|-------------|--------------|
| Pin    | Pin Name | Signal Type | Signal Level |
| 1      | GND      | GND         |              |

#### 4 Wires

| 2 | TOP    | IN |  |
|---|--------|----|--|
| 3 | BOTTOM | IN |  |
| 4 | LEFT   | IN |  |
| 5 | RIGHT  | IN |  |
| 6 | NC     |    |  |
| 7 | NC     |    |  |
| 8 | NC     |    |  |
| 9 | NC     |    |  |

# 5 Wires

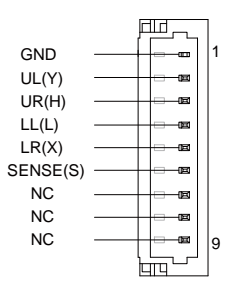

| 5 Wires |          |             |              |  |
|---------|----------|-------------|--------------|--|
| Pin     | Pin Name | Signal Type | Signal Level |  |
| 1       | GND      | GND         |              |  |
| 2       | UL(Y)    | IN          |              |  |
| 3       | UR(H)    | IN          |              |  |
| 4       | LL(L)    | IN          |              |  |
| 5       | LR(X)    | IN          |              |  |
| 6       | SENSE(S) | IN          |              |  |
| 7       | NC       |             |              |  |
| 8       | NC       |             |              |  |
| 9       | NC       |             |              |  |

#### 8 Wires

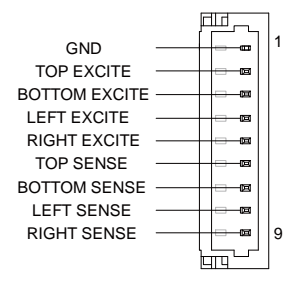

| 8 Wires |               |             |              |  |
|---------|---------------|-------------|--------------|--|
| Pin     | Pin Name      | Signal Type | Signal Level |  |
| 1       | GND           | GND         |              |  |
| 2       | TOP EXCITE    | IN          |              |  |
| 3       | BOTTOM EXCITE | IN          |              |  |
| 4       | LEFT EXCITE   | IN          |              |  |
| 5       | RIGHT EXCITE  | IN          |              |  |
| 6       | TOP SENSE     | IN          |              |  |
| 7       | BOTTOM SENSE  | IN          |              |  |
| 8       | LEFT SENSE    | IN          |              |  |
| 9       | RIGHT SENSE   | IN          |              |  |

\* Touch mode can be set by JP9

# 2.6.23 LVDS Port Inverter/ Backlight Connector (CN24)

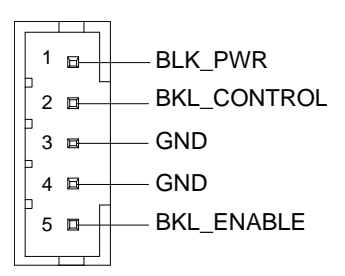

| Pin | Pin Name    | Signal Type | Signal Level |
|-----|-------------|-------------|--------------|
| 1   | BKL_PWR     | PWR         | +5V / +12V   |
| 2   | BKL_CONTROL | OUT         |              |
| 3   | GND         | GND         |              |
| 4   | GND         | GND         |              |
| 5   | BKL_ENABLE  | OUT         | +5V          |

\* LVDS BKL\_PWR can be set to +5V or +12V by JP4

\* LVDS BKL\_CONTROL can be set by JP5

# 2.6.24 CPU FAN (CN25)

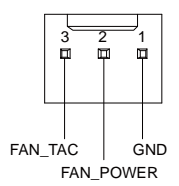

| Pin | Pin Name  | Signal Type | Signal Level |
|-----|-----------|-------------|--------------|
| 1   | GND       | GND         |              |
| 2   | FAN_POWER | PWR         | +12V         |
| 3   | FAN_TAC   | IN          |              |

#### 2.6.25 LAN (RJ-45) Port 2 (CN26)

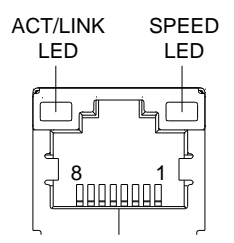

| Pin | Pin Name | Signal Type | Signal Level |
|-----|----------|-------------|--------------|
| 1   | MDI0+    | DIFF        |              |
| 2   | MDI0-    | DIFF        |              |
| 3   | MDI1+    | DIFF        |              |
| 4   | MDI2+    | DIFF        |              |
| 5   | MDI2-    | DIFF        |              |
| 6   | MDI1-    | DIFF        |              |
| 7   | MDI3+    | DIFF        |              |
| 8   | MDI3-    | DIFF        |              |

# 2.6.26 LAN (RJ-45) Port 1 (CN27)

| ACT/<br>LE | 'LINK<br>ED  | SP<br>L | EED<br>ED<br> |
|------------|--------------|---------|---------------|
|            | ) 8<br>[] [] |         |               |

| Pin | Pin Name | Signal Type | Signal Level |
|-----|----------|-------------|--------------|
| 1   | MDI0+    | DIFF        |              |
| 2   | MDI0-    | DIFF        |              |
| 3   | MDI1+    | DIFF        |              |
| 4   | MDI2+    | DIFF        |              |
| 5   | MDI2-    | DIFF        |              |
| 6   | MDI1-    | DIFF        |              |
| 7   | MDI3+    | DIFF        |              |
| 8   | MDI3-    | DIFF        |              |

#### 2.6.27 USB Port 0 and 1 (CN28)

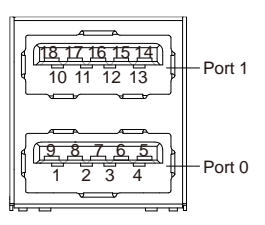

| Pin | Pin Name   | Signal Type | Signal Level |
|-----|------------|-------------|--------------|
| 1   | +5VSB      | PWR         | +5V          |
| 2   | USBO_D-    | DIFF        |              |
| 3   | USB0_D+    | DIFF        |              |
| 4   | GND        | GND         |              |
| 5   | USB0_SSRX- | DIFF        |              |
| 6   | USB0_SSRX+ | DIFF        |              |
| 7   | GND        | GND         |              |
| 8   | USB0_SSTX- | DIFF        |              |
| 9   | USB0_SSTX+ | DIFF        |              |
| 10  | +5VSB      | PWR         | +5V          |
| 11  | USB1_D-    | DIFF        |              |
| 12  | USB1_D+    | DIFF        |              |
| 13  | GND        | GND         |              |

\* Only Port 0 supports USB 3.0

#### 2.6.28 DP Port (CN29)

| Pin | Pin Name | Signal Type | Signal Level |
|-----|----------|-------------|--------------|
| 1   | DP_D0+   | DIFF        |              |
| 2   | GND      | GND         |              |

| 3  | DP_D0-      | DIFF |     |
|----|-------------|------|-----|
| 4  | DP_D1+      | DIFF |     |
| 5  | GND         | GND  |     |
| 6  | DP_D1-      | DIFF |     |
| 7  | DP_D2+      | DIFF |     |
| 8  | GND         | GND  |     |
| 9  | DP_D2-      | DIFF |     |
| 10 | DP_D3+      | DIFF |     |
| 11 | GND         | GND  |     |
| 12 | DP_D3-      | DIFF |     |
| 13 | GND         | GND  |     |
| 14 | GND         | GND  |     |
| 15 | DP_AUX+     | DIFF |     |
| 16 | GND         | GND  |     |
| 17 | DP_AUX-     | DIFF |     |
| 18 | HPLG_DETECT | IN   |     |
| 19 | GND         | GND  |     |
| 20 | +5V         | I/O  | +5V |

# 2.6.30 COM Port 1 (D-SUB 9) (CN30)

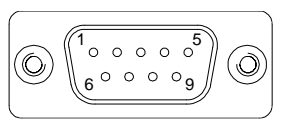

| Pin | Pin Name | Signal Type | Signal Level |
|-----|----------|-------------|--------------|
| 1   | DCD      | IN          |              |
| 2   | RX       | IN          |              |
| 3   | TX       | OUT         | ±9V          |

Chapter 2 – Hardware Information

| 4 | DTR | OUT | ±9V |
|---|-----|-----|-----|
| 5 | GND | GND |     |
| 6 | DSR | IN  |     |
| 7 | RTS | OUT | ±9V |
| 8 | CTS | IN  |     |
| 9 | RI  | IN  |     |

\* COM port 1 can be selected for D-SUB 9 or Wafer Box Connector by CN20

# 2.6.30 HDMI Port (CN31)

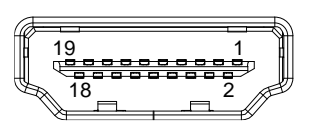

| Pin | Pin Name   | Signal Type | Signal Level |
|-----|------------|-------------|--------------|
| 1   | TMDS_DAT2+ | DIFF        |              |
| 2   | GND        | GND         |              |
| 3   | TMDS_DAT2- | DIFF        |              |
| 4   | TMDS_DAT1+ | DIFF        |              |
| 5   | GND        | GND         |              |
| 6   | TMDS_DAT1- | DIFF        |              |
| 7   | TMDS_DAT0+ | DIFF        |              |
| 8   | GND        | GND         |              |
| 9   | TMDS_DAT0- | DIFF        |              |
| 10  | TMDS_CLK+  | DIFF        |              |
| 11  | GND        | GND         |              |
| 12  | TMDS_CLK-  | DIFF        |              |
| 13  | NC         |             |              |
| 14  | NC         |             |              |

| 16 |
|----|
| 17 |
| 18 |
| 19 |
|    |

| 15 | DDC_CLK     | I/O | +5V |
|----|-------------|-----|-----|
| 16 | DDC_DATA    | I/O | +5V |
| 17 | GND         | GND |     |
| 18 | +5V         | I/O | +5V |
| 19 | HPLG_DETECT | IN  |     |

# 2.6.31 Battery (CN32)

| Pin | Pin Name | Signal Type | Signal Level |
|-----|----------|-------------|--------------|
| 1   | +3.3V    | PWR         | 3.3V         |
| 2   | GND      | GND         |              |

# 2.6.32 VGA Port (CN33)

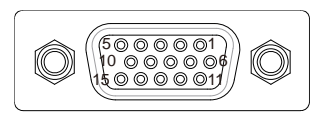

| Pin | Pin Name      | Signal Type | Signal Level |
|-----|---------------|-------------|--------------|
| 1   | RED           | OUT         |              |
| 2   | GREEN         | OUT         |              |
| 3   | BLUE          | OUT         |              |
| 4   | NC            |             |              |
| 5   | GND           | GND         |              |
| 6   | RED_GND_RTN   | GND         |              |
| 7   | GREEN_GND_RTN | GND         |              |
| 8   | BLUE_GND_RTN  | GND         |              |
| 9   | +5V           | PWR         | +5V          |

| 10 | CRT_PLUG# |     |     |
|----|-----------|-----|-----|
| 11 | NC        |     |     |
| 12 | DDC_DATA  | I/O | +5V |
| 13 | HSYNC     | OUT |     |
| 14 | VSYNC     | OUT |     |
| 15 | DDC_CLK   | I/O | +5V |

# Chapter 3

AMI BIOS Setup

GENE-BTO6

#### 3.1 System Test and Initialization

The board uses certain routines to perform testing and initialization. If an error, fatal or non-fatal, is encountered, a few short beeps or an error message will be outputted. The board can usually continue the boot up sequence with non-fatal errors.

The system configuration verification routines check the current system configuration against the values stored in the CMOS memory. If they do not match, an error message will be outputted, in which case you will need to run the BIOS setup program to set the configuration information in memory.

There are three situations in which you will need to change the CMOS settings:

- You are starting your system for the first time
- You have changed your system's hardware
- The CMOS memory has lost power and the configuration information is erased

The system's CMOS memory uses a backup battery for data retention, which is to be replaced once emptied.

#### 3.2 AMI BIOS Setup

The AMI BIOS ROM has a pre-installed Setup program that allows users to modify basic system configurations, which is stored in the battery-backed CMOS RAM and BIOS NVRAM so that the information is retained when the power is turned off.

To enter BIOS Setup, press <Del> or <F2> immediately while your computer is powering up.

The function for each interface can be found below.

Main – Date and time can be set here. Press <Tab> to switch between date elements

Advanced – Enable/ Disable boot option for legacy network devices

Chipset - For hosting bridge parameters

Boot - Enable/ Disable quiet Boot Option

Security - The setup administrator password can be set here

Save & Exit – Save your changes and exit the program

#### 3.3 Setup submenu: Main

Press 'Delete' Key to enter Setup

```
Aptio Setup Utility – Copyright (C) 2013 American Megatrends, Inc.
Main Advanced Chipset Security Boot Save & Exit
BIOS Information
                                                                Choose the system default
GENE-BT06 R1.0(GBT6AM10) (06/29/2015)
                                                                 language
BIOS Vendor
                                     American Megatrends
                                     5.009
Core Version
Compliancy
                                     UEFI 2.3; PI 1.2
                                     GBT6A 1.00 ×64
Project Version
Build Date and Time
                                    06/29/2015 10:16:44
System Date
                                     [Sun 01/01/2012]
System Time
                                     [01:44:31]
                                                                ↔+: Select Screen
Access Level
                                     Administrator
                                                                ↑↓: Select Item
                                                                Enter: Select
                                                                +/-: Change Opt.
                                                                F1: General Help
                                                                F2: Previous Values
                                                                F3: Optimized Defaults
                                                                F4: Save & Exit
                                                                ESC: Exit
               Version 2.16.1242. Copyright (C) 2013 American Megatrends, Inc
```

3.5" Subcompact Bd

#### 3.4 Setup submenu: Advanced

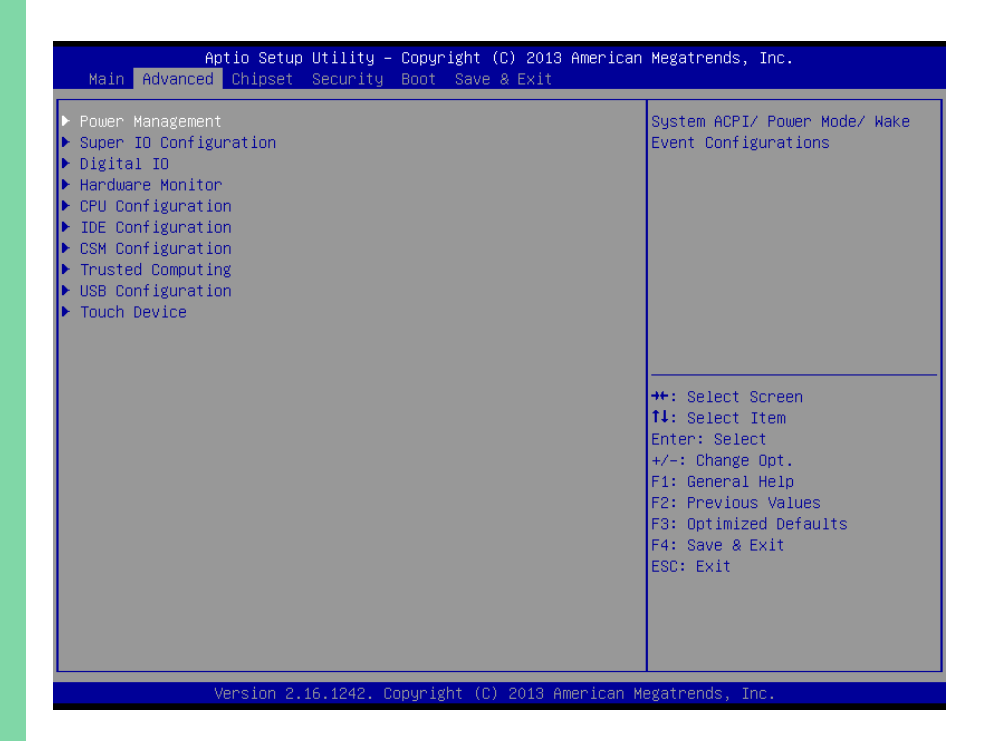

# 3.4.1 Advanced: Power Management

| Aptio<br>Advanced                                                                    | Setup Utility – Copyright ((              | C) 2013 American Megatrends,                                                        | Inc.                                            |
|--------------------------------------------------------------------------------------|-------------------------------------------|-------------------------------------------------------------------------------------|-------------------------------------------------|
| Power Management                                                                     |                                           | Select powe                                                                         | r supply mode.                                  |
| Power Mode                                                                           |                                           |                                                                                     |                                                 |
| Power Mode<br>Restore AC Power Lo:                                                   | [ATX Type]<br>ss [Last State              | 9]                                                                                  |                                                 |
| ACPI Settings                                                                        |                                           |                                                                                     |                                                 |
| Enable ACPI Auto Co                                                                  | nfiguration [Disabled]                    |                                                                                     |                                                 |
| Enable Hibernation<br>ACPI Sleep State<br>Lock Legacy Resource<br>Wake Configuration | [Enabled]<br>[S3 (Susper<br>es [Disabled] | nd to RAM)]<br>++: Select<br>fl: Select<br>Enter: Sele                              | Screen<br>Item<br>sct                           |
| Wake on Ring<br>Wake on LAN<br>▶ S5 RTC Wake Setting                                 | (Enabled)<br>(Enabled)<br>S               | +/-: Unange<br>F1: General<br>F2: Previou<br>F3: Optimiz<br>F4: Save &<br>ESC: Exit | upt.<br>Help<br>s Values<br>ed Defaults<br>Exit |

Version 2.16.1242. Copyright (C) 2013 American Megatrends, Inc.

#### Options summary:

| Power Mode                                                           | АТХ Туре   | Optimal Default, Failsafe Default |  |
|----------------------------------------------------------------------|------------|-----------------------------------|--|
|                                                                      | АТ Туре    |                                   |  |
| Select power supply                                                  | mode       |                                   |  |
| Restore AC Power                                                     | Power Off  |                                   |  |
| Loss                                                                 | Power On   |                                   |  |
|                                                                      | Last State | Optimal Default, Failsafe Default |  |
| Select AC power state when power is re-applied after a power failure |            |                                   |  |
| Enable ACPI Auto                                                     | Enable     |                                   |  |
| Configuration                                                        | Disable    | Optimal Default, Failsafe Default |  |
| Enables or Disables BIOS ACPI Auto Configuration                     |            |                                   |  |

| Enable Hibernation    | Enable                        | Optimal Default, Failsafe Default       |
|-----------------------|-------------------------------|-----------------------------------------|
|                       | Disable                       |                                         |
| Enables or Disables S | System ability to Hibernate   | (OS/S4 Sleep State). This option may be |
| not effective with so | me OS                         |                                         |
| ACPI Sleep State      | Suspend Disabled              |                                         |
|                       | S3 only(Suspend to RAM)       | Optimal Default, Failsafe Default       |
| Select highest ACPI s | sleep state the System will e | enter when the Suspend button is        |
| pressed               |                               |                                         |
| Lock Legacy           | Enable                        |                                         |
| Resources             | Disable                       | Optimal Default, Failsafe Default       |
| Enables or Disables I | lock of Legacy Resources      |                                         |
| Wake on Ring          | Enable                        | Optimal Default, Failsafe Default       |
|                       | Disable                       |                                         |
| Enabled/Disabled wa   | ake from Ring                 |                                         |
| Wake on LAN           | Enable                        | Optimal Default, Failsafe Default       |
|                       | Disable                       |                                         |
| Enabled/Disabled wa   | ake from LAN                  |                                         |
| S5 RTC Wake           |                               |                                         |
| Settings              |                               |                                         |
| Enable system to wa   | ke from S5 using RTC alarn    | n.                                      |

# 3.4.1.1 Power Management: S5 RTC Wake Settings

| Aptio Setup Utility -<br>Advanced                                                                                                    | Copyright (C) 2013 American                      | Megatrends, Inc.                                                                                                    |
|----------------------------------------------------------------------------------------------------|--------------------------------------------------|----------------------------------------------------------------------------------------------------|
| Wake system with Fixed Time<br>Wake up day<br>Wake up hour<br>Wake up minute<br>Wake up second<br>Wake system with Dynamic Time<br>Wake up minute increase | [Enabled]<br>0<br>0<br>0<br>0<br>[Disabled]<br>1 | Enable or disable System wake<br>on alarm event. When enabled,<br>System will wake on the<br>hr::min::sec specified                                                            |
|                                                                                                    |                                                  | ++: Select Screen<br>11: Select Item<br>Enter: Select<br>+/-: Change Opt.<br>F1: General Help<br>F2: Previous Values<br>F3: Optimized Defaults<br>F4: Save & Exit<br>ESC: Exit |
| Version 2.17.1242. 60                                                                                                    | puright (C) 2013 American M                      | evatrends. Inc.                                                                                                    |

#### Options summary:

| Wake system with Fixed Time                                                           | Enable  |                                   |  |  |
|---------------------------------------------------------------------------------------|---------|-----------------------------------|--|--|
|                                                                                       | Disable | Optimal Default, Failsafe Default |  |  |
| Enable or disable System wake on alarm event. Wake up time is setting by following    |         |                                   |  |  |
| settings.                                                                             |         |                                   |  |  |
| Wake up day                                                                           | 0-31    |                                   |  |  |
| Select 0 for daily system wake up 1-31 for which day of the month that you would like |         |                                   |  |  |
| the system to wake up                                                                 |         |                                   |  |  |
| Wake up hour                                                                          | 0-23    |                                   |  |  |
| Wake up minute                                                                        | 0-59    |                                   |  |  |
| Wake up second                                                                        | 0-59    |                                   |  |  |

| Wake system with Dynamic Time                                                         | Enable  |                                   |  |  |
|---------------------------------------------------------------------------------------|---------|-----------------------------------|--|--|
|                                                                                       | Disable | Optimal Default, Failsafe Default |  |  |
| Enable or disable System wake on alarm event. Wake up time is current time + Increase |         |                                   |  |  |
| minutes.                                                                              |         |                                   |  |  |
| Wake up minute increase                                                               | 1-15    |                                   |  |  |
## 3.4.2 Advanced: Super IO Configuration

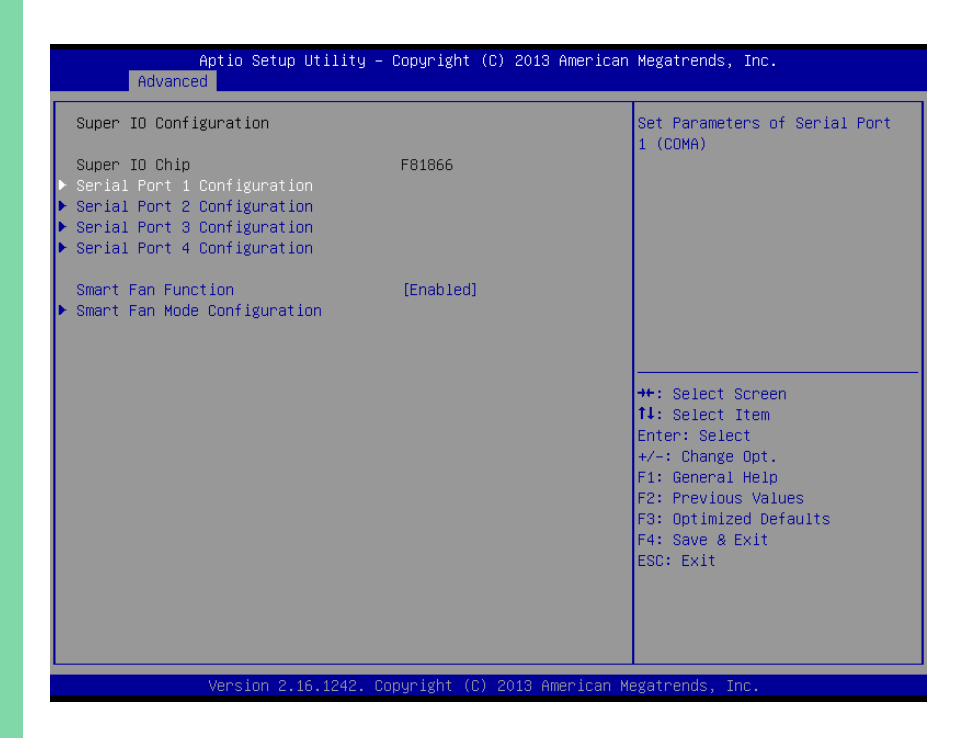

Chapter 3 – AMI BIOS Setup

# 3.4.2.1 Super IO Configuration: Serial Port 1 Configuration

| Aptio Setup Utility -<br>Main  | Copyright (C) 2013 America   | n Megatrends, Inc.                                          |
|--------------------------------|------------------------------|-------------------------------------------------------------|
| Serial Port 1 Configuration    |                              | Enable or Disable Serial Port                               |
| Serial Port<br>Device Settings | [Enabled]<br>IO=3F8h; IRQ=4; | (6667)                                                      |
| Change Settings                | [Auto]                       |                                                             |
|                                |                              |                                                             |
|                                |                              |                                                             |
|                                |                              | ++: Select Screen                                           |
|                                |                              | t∔: Select Item<br>Enter: Select                            |
|                                |                              | +/-: Change Opt.<br>F1: General Help<br>F2: Provinus Values |
|                                |                              | F3: Optimized Defaults                                      |
|                                |                              | ESC: Exit                                                   |
|                                |                              |                                                             |
|                                |                              |                                                             |
| Version 2.16.1242. C           | opyright (C) 2013 American   | Megatrends, Inc.                                            |

# 3.4.2.2 Super IO Configuration: Serial Port 2 Configuration

| Aptio Setup Utility -<br>Main    | Copyright             | (C) 2013 American  | Megatrends, Inc.                                                                                                    |
|----------------------------------|-----------------------|--------------------|----------------------------------------------------------------------------------------------------|
| Serial Port 2 Configuration      |                       |                    | Enable or Disable Serial Port                                                                                                    |
| Serial Port<br>Device Settings   | [Enabled]<br>IO=2F8h; | IRQ=3;             | (001)                                                                                                    |
| Change Settings<br>Working model | [Auto]<br>[RS232]     |                    |                                                                                                    |
|                                  |                       |                    | <pre>++: Select Screen 11: Select Item Enter: Select +/-: Change Opt. F1: General Help F2: Previous Values F3: Optimized Defaults F4: Save &amp; Exit ESC: Exit</pre> |
| Version 2.16.1242. C             | opyright (C           | ) 2013 American Me | egatrends, Inc.                                                                                                    |

# 3.4.2.3 Super IO Configuration: Serial Port 3 Configuration

| Aptio Setup Utility -<br>Main    | Copyright             | (C) 2013 American  | Megatrends, Inc.                                                                                                    |
|----------------------------------|-----------------------|--------------------|----------------------------------------------------------------------------------------------------|
| Serial Port 3 Configuration      |                       |                    | Enable or Disable Serial Port                                                                                                    |
| Serial Port<br>Device Settings   | [Enabled]<br>IO=3E8h; | IRQ=10;            |                                                                                                    |
| Change Settings<br>Working model | [Auto]<br>[RS232]     |                    |                                                                                                    |
|                                  |                       |                    | <pre>++: Select Screen 14: Select Item Enter: Select +/-: Change Opt. F1: General Help F2: Previous Values F3: Optimized Defaults F4: Save &amp; Exit ESC: Exit</pre> |
| Version 2.16.1242. Co            | opyright (C           | ) 2013 American Mo | egatrends, Inc.                                                                                                    |

## 3.4.2.4 Super IO Configuration: Serial Port 4 Configuration

| Aptio Setup Utility -<br>Main  | Copyright (C) 2013 American   | Megatrends, Inc.                                                  |
|--------------------------------|-------------------------------|-------------------------------------------------------------------|
| Serial Port 4 Configuration    |                               | Enable or Disable Serial Port                                     |
| Serial Port<br>Device Settings | [Enabled]<br>IO=2E8h; IRQ=10; | ((()))                                                            |
| Change Settings                | [Auto]                        |                                                                   |
|                                |                               |                                                                   |
|                                |                               |                                                                   |
|                                |                               | →+: Select Screen<br>1↓: Select Item                              |
|                                |                               | Enter: Select<br>+/-: Change Opt.                                 |
|                                |                               | F1: General Help<br>F2: Previous Values<br>F3: Optimized Defaults |
|                                |                               | F4: Save & Exit<br>ESC: Exit                                      |
|                                |                               |                                                                   |
| Version 2.16.1242. Co          | puright (C) 2013 American Mu  | egatrends. Inc.                                                   |

## Options summary:

| Serial Port                                       | Disabled                  |         |
|---------------------------------------------------|---------------------------|---------|
|                                                   | Enabled                   | Default |
| Allows BIOS to En/Disable correspond serial port. |                           |         |
| Change Settings                                   | Auto                      | Default |
| (Serial Port 1)                                   | IO=3F8h; IRQ=4;           |         |
|                                                   | IO=3F8h;                  |         |
|                                                   | IRQ=3,4,5,6,7,9,10,11,12; |         |
|                                                   | IO=2F8h;                  |         |
|                                                   | IRQ=3,4,5,6,7,9,10,11,12; |         |

GENE-BT06

|                       | 10-2E9b.                  |         |
|-----------------------|---------------------------|---------|
|                       |                           |         |
|                       | IRQ=3,4,5,6,7,9,10,11,12; |         |
|                       | IO=2E8h;                  |         |
|                       | IRQ=3,4,5,6,7,9,10,11,12; |         |
| Allows BIOS to Select | t Serial Port resource.   |         |
| Change Settings       | Auto                      | Default |
| (Serial Port 2)       | 10=2F8h; 1RQ=3;           |         |
|                       | IO=3F8h;                  |         |
|                       | IRQ=3,4,5,6,7,9,10,11,12; |         |
|                       | IO=2F8h;                  |         |
|                       | IRQ=3,4,5,6,7,9,10,11,12; |         |
|                       | IO=3E8h;                  |         |
|                       | IRQ=3,4,5,6,7,9,10,11,12; |         |
|                       | IO=2E8h;                  |         |
|                       | IRQ=3,4,5,6,7,9,10,11,12; |         |
| Working model         | RS232                     | Default |
|                       | RS422                     |         |
|                       | RS485                     |         |
| Select Working mode   | el                        |         |
| Change Settings       | Auto                      | Default |
| (Serial Port 3)       | 10=3E8h; IRQ=7;           |         |
|                       | IO=3F8h;                  |         |
|                       | IRQ=3,4,5,6,7,9,10,11,12; |         |
|                       | IO=2F8h;                  |         |
|                       | IRQ=3,4,5,6,7,9,10,11,12; |         |
|                       | IO=3E8h;                  |         |
|                       | IRQ=3,4,5,6,7,9,10,11,12; |         |

|               | IO=2E8h;                  |         |
|---------------|---------------------------|---------|
|               | IRQ=3,4,5,6,7,9,10,11,12; |         |
|               | IO=2F0h;                  |         |
|               | IRQ=3,4,5,6,7,9,10,11,12; |         |
|               | IO=2E0h;                  |         |
|               | IRQ=3,4,5,6,7,9,10,11,12; |         |
| Working model | RS232                     | Default |
|               | RS422                     |         |
|               | RS485                     |         |
|               |                           |         |

Select Working model

| Change Settings | Auto                      | Default |
|-----------------|---------------------------|---------|
| (Serial Port 4) | 10=2E8h; IRQ=7;           |         |
|                 | IO=3F8h;                  |         |
|                 | IRQ=3,4,5,6,7,9,10,11,12; |         |
|                 | IO=2F8h;                  |         |
|                 | IRQ=3,4,5,6,7,9,10,11,12; |         |
|                 | IO=3E8h;                  |         |
|                 | IRQ=3,4,5,6,7,9,10,11,12; |         |
|                 | IO=2E8h;                  |         |
|                 | IRQ=3,4,5,6,7,9,10,11,12; |         |
|                 | IO=2F0h;                  |         |
|                 | IRQ=3,4,5,6,7,9,10,11,12; |         |
|                 | IO=2E0h;                  |         |
|                 | IRQ=3,4,5,6,7,9,10,11,12; |         |

## 3.4.2.5 Super IO Configuration: Smart Fan Function

| Smart Fan Function            | Disabled |                                   |
|-------------------------------|----------|-----------------------------------|
|                               | Enabled  | Optimal Default, Failsafe Default |
| Enabled or Disabled Smart Fan |          |                                   |

## 3.4.2.6 Super IO Configuration: Smart Fan Mode Configuration

| Smart Fan Mode Configuration                                                                                                    |                                                                        | Smart Fan Mode Select                                                                                                    |
|----------------------------------------------------------------------------------------------------|------------------------------------------------------------------------|----------------------------------------------------------------------------------------------------|
| Fan 1 Smart Fan Control<br>Temperature 1<br>Temperature 2<br>Temperature 3<br>Duty Cycle 1<br>Duty Cycle 1<br>Duty Cycle 2<br>Duty Cycle 3<br>Duty Cycle 4 | [Auto Duty-Cycle Mode]<br>60<br>50<br>40<br>30<br>85<br>70<br>60<br>50 |                                                                                                    |
|                                                                                                    |                                                                        | <pre>++: Select Screen 11: Select Item Enter: Select +/-: Change Opt. F1: General Help F2: Previous Values F3: Optimized Defaults F4: Save &amp; Exit ESC: Exit</pre> |

| Fan 1 Smart Fan Control | Manual RPM      |                                   |
|-------------------------|-----------------|-----------------------------------|
|                         | Mode            |                                   |
|                         | Manual Duty     |                                   |
|                         | Mode            |                                   |
|                         | Auto RPM Mode   |                                   |
|                         | Auto Duty-Cycle | Optimal Default, Failsafe Default |
|                         | Mode            |                                   |
| Smart Fan Mode Select   |                 |                                   |

## 3.4.3 Advanced: Digital IO

| Main           | Aptio Setup Utility – Copyright (C) 2013 | American Megatrends, Inc. |
|----------------|------------------------------------------|---------------------------|
| Disit-1 TO     |                                          |                           |
| Digital IO     |                                          | Heip for Digital ID       |
| Pin O          |                                          |                           |
|                |                                          |                           |
| Level          | (Low)                                    |                           |
| Pin 1          |                                          |                           |
| Туре           | [Output]                                 |                           |
| Level          | (Low)                                    |                           |
| Pin 2          |                                          |                           |
| Туре           | [Output]                                 |                           |
| Level          | [Low]                                    |                           |
| Pin 3          |                                          |                           |
| Туре           | [Output]                                 |                           |
| Level          | [LOW]                                    | ++: Select Screen         |
| Pin 4          | [Outwitt]                                | I∔: Select item           |
| Type           | [UUTput]                                 | Enter: Select             |
| Level<br>Din E | [LUW]                                    | +/-: Change upt.          |
|                | [Output]                                 | F1: General netp          |
| Level          | [output]                                 | F2: Optimized Defaults    |
| Pin 6          | [200]                                    | F4: Save & Evit           |
| Tune           | [Output]                                 | ESC: Exit                 |
| Level          | [Low]                                    | LOOP EARC                 |
| Pin 7          | [200]                                    |                           |
| Тире           | [Output]                                 |                           |
|                |                                          |                           |
|                |                                          |                           |
|                | Version 2.16.1242. Copyright (C) 2013 Am | merican Megatrends, Inc.  |

| Pin 0~7                            | Input           |                                   |
|------------------------------------|-----------------|-----------------------------------|
|                                    | Output          | Optimal Default, Failsafe Default |
| Set DIO Port 0~7 as                | Input or Output |                                   |
| Output Level                       | Low             | Optimal Default, Failsafe Default |
|                                    | Hi              |                                   |
| Set GPIO Level when used as Output |                 |                                   |

## 3.4.4 Advanced: H/W Monitor

## 3.4.4 Advanced: CPU Configuration

| Aptio Setup Utility -<br>Advanced | Copyright (C) 2013 America | n Megatrends, Inc.                        |
|-----------------------------------|----------------------------|-------------------------------------------|
| CPU Configuration                 |                            | Socket specific CPU Information           |
| ▶ Socket 0 CPU Information        |                            |                                           |
| CPU Speed<br>64-bit               | 1334 MHz<br>Supported      |                                           |
| Intel Virtualization Technology   | [Enabled]                  |                                           |
|                                   |                            |                                           |
|                                   |                            |                                           |
|                                   |                            | ++: Select Screen<br>↑↓: Select Item      |
|                                   |                            | Enter: Select<br>+/-: Change Opt.         |
|                                   |                            | F1: General Help<br>F2: Previous Values   |
|                                   |                            | F3: Optimized Defaults<br>F4: Save & Exit |
|                                   |                            | ESC: Exit                                 |
|                                   |                            |                                           |
|                                   |                            |                                           |
| Version 2.16.1242. C              | opyright (C) 2013 American | Megatrends, Inc.                          |

| Intel Virtualization                                                             | Disabled |                                   |
|----------------------------------------------------------------------------------|----------|-----------------------------------|
| Technology                                                                       | Enabled  | Optimal Default, Failsafe Default |
| When enabled, a VMM can utilize the additional hardware capabilities provided by |          |                                   |
| Vander pool Technology                                                           |          |                                   |

# 3.4.4.1 CPU Configuration: Socket 0 CPU Information

| A;<br>Main                                                                                                    | otio Setup Utility –                                 | Copyright (C) 2013 America                                                                                                    | n Megatrends, Inc.                                                                                                    |
|----------------------------------------------------------------------------------------------------|------------------------------------------------------|----------------------------------------------------------------------------------------------------|----------------------------------------------------------------------------------------------------|
| Socket 0 CPU In<br>Intel(R) Atom(Th<br>CPU Signature<br>Microcode Patch<br>Max CPU Speed<br>Min CPU Speed<br>Processor Cores<br>Intel HT Techno.<br>Intel VT-x Techn<br>L1 Data Cache<br>L1 Code Cache<br>L2 Cache<br>L3 Cache | formation<br>4) CPU E3825 @ 1.33GH<br>logy<br>hology | 2<br>30679<br>901<br>1330 MHz<br>533 MHz<br>2<br>Not Supported<br>Supported<br>24 kB x 2<br>32 kB x 2<br>1024 kB x 1<br>Not Present | ++: Select Screen<br>1: Select Item<br>Enter: Select<br>+/-: Change Opt.<br>F1: General Help<br>F2: Previous Values<br>F3: Optimized Defaults<br>F4: Save & Exit<br>ESC: Exit |
|                                                                                                    | Version 2.16.1242. Co                                | pyright (C) 2013 American                                                                                                    | Megatrends, Inc.                                                                                                    |

## 3.4.5 Advanced: IDE Configuration

| Aptio Setup Utility<br>Advanced                  | – Copyright (C) 2013 America      | an Megatrends, Inc.                                                                               |
|--------------------------------------------------|-----------------------------------|---------------------------------------------------------------------------------------------------|
| IDE Configuration                                |                                   | Enable / Disable Serial ATA                                                                       |
| Serial-ATA (SATA)                                |                                   |                                                                                                   |
| SATA Speed Support<br>SATA ODD Port<br>SATA Mode | [Gen2]<br>[No ODD]<br>[AHCI Mode] |                                                                                                   |
| Serial-ATA Port O<br>SATA PortO HotPlug          | [Enabled]<br>[Disabled]           |                                                                                                   |
| Serial-ATA Port 1<br>SATA Port1 HotPlug          | [Enabled]<br>[Disabled]           | ++: Select Screen                                                                                 |
| SATA PortO<br>Not Present                        |                                   | t↓: Select Item<br>Enter: Select<br>+/-: Change Ont                                               |
| SATA Port1<br>Not Present                        |                                   | F1: General Help<br>F2: Previous Values<br>F3: Optimized Defaults<br>F4: Save & Exit<br>ESC: Exit |
|                                                  |                                   |                                                                                                   |

| Serial-ATA(SATA)   | Enabled   | Default |
|--------------------|-----------|---------|
|                    | Disable   |         |
| SATA Speed Support | Gen1      |         |
|                    | Gen2      | Default |
| SATA ODD Port      | Port0 ODD |         |
|                    | Port1 ODD |         |
|                    | No ODD    | Default |
| SATA Mode          | IDE       |         |
|                    | АНСІ      | Default |

| IDE: Configure SATA controllers as legacy IDE            |         |         |
|----------------------------------------------------------|---------|---------|
| AHCI: Configure SATA controllers to operate in AHCI mode |         |         |
| Serial-ATA Port0/1 Enabled Default                       |         |         |
|                                                          | Disable |         |
| SATA Port0/1 HotPlug                                     | Enabled |         |
|                                                          | Disable | Default |

## 3.4.6 Advanced: CSM Configuration

| Aptio Setu<br>Advanced                     | p Utility – Copyright (C) 2013 Ameri | can Megatrends, Inc.                                                                                                    |
|--------------------------------------------|--------------------------------------|----------------------------------------------------------------------------------------------------|
| Compatibility Support Mo                   | dule Configuration                   | Enable/Disable CSM Support.                                                                                                    |
|                                            |                                      |                                                                                                    |
| CSM16 Module Version                       | 07.75                                |                                                                                                    |
| Boot option filter<br>Option ROM execution | [UEFI and Legacy]                    |                                                                                                    |
| Storage<br>Video<br>Other PCI devices      | [Legacy]<br>[Legacy]<br>[UEFI]       | <pre>++: Select Screen f1: Select Item Enter: Select +/-: Change Opt. F1: General Help F2: Previous Values F3: Optimized Defaults F4: Save &amp; Exit ESC: Exit</pre> |

| CSM Support        | Disable         |         |
|--------------------|-----------------|---------|
|                    | Enabled         | Default |
| Boot option filter | UEFI and Legacy | Default |
|                    | Legacy only     |         |
|                    | UEFI only       |         |
| Storage & Video    | Do not launch   |         |
|                    | UEFI            |         |
|                    | Legacy          | Default |
| Other PCI devices  | UEFI            | Default |
|                    | Legacy          |         |

## 3.4.7 Advanced: Trusted Computing

| Aptio Setup Utilit<br>Main                             | y – Copyright (C) 2013 ( | American Megatrends, Inc.                                                                                                  |
|--------------------------------------------------------|--------------------------|----------------------------------------------------------------------------------------------------|
| Configuration<br>Security Device Support               | [Disabled]               | Enables or Disables BIOS<br>support for security device.<br>O.S. will not show Security                                    |
| Current Status Information<br>NO Security Device Found |                          | INTIA interface will not be<br>available.                                                                                  |
|                                                        |                          | ++: Select Screen                                                                                                    |
|                                                        |                          | Fit: Select Trem<br>Enter: Select<br>+/-: Change Opt.<br>F1: General Help<br>F2: Previous Values<br>F3: Optimized Defaults |
|                                                        |                          | F4: Save & Exit<br>ESC: Exit                                                                                               |
| Version 2.16.1242                                      | . Copyright (C) 2013 Ame | erican Megatrends, Inc.                                                                                                    |

Options summary:

| Security Device Support                                                           | Enabled  |                                   |
|-----------------------------------------------------------------------------------|----------|-----------------------------------|
|                                                                                   | Disabled | Optimal Default, Failsafe Default |
| Enabled or Disabled BIOS Support for Security device. O.S. will not show Security |          |                                   |

Device. TCG EFI protocol and INT1A interface will not be available

## 3.4.8 Advanced: USB Configuration

| USB Configuration       Enables Legacy USB support.         USB Module Version       8.11.01         USB Devices:       1 Drive, 1 Mouse, 2 Hubs         Legacy USB Support       [Enabled]         USB Mass Storage Driver Support       [Enabled]         ++: Select Screen       1: Select Item         1: Select Item       Enter: Select         +/-: Change Opt.       F1: General Help         F2: Previous Values       F3: Optimized Defaults         F4: Save & Exit       ESC: Exit | Aptio Setup Utility -<br>Advanced                     | Copyright (C) 2013 American | Megatrends, Inc.                                                                                                    |
|----------------------------------------------------------------------------------------------------|-------------------------------------------------------|-----------------------------|----------------------------------------------------------------------------------------------------|
| USB Module Version 8.11.01<br>USB Devices:<br>1 Drive, 1 Mouse, 2 Hubs<br>Legacy USB Support [Enabled]<br>USB Mass Storage Driver Support [Enabled]<br>**: Select Screen<br>11: Select Item<br>Enter: Select<br>*/-: Change Opt.<br>5: Optimized Defaults<br>F4: Save & Exit<br>ESC: Exit                                                                                                    | USB Configuration                                     |                             | Enables Legacy USB support.                                                                                                    |
| USB Devices:<br>1 Drive, 1 Mouse, 2 Hubs<br>Legacy USB Support [Enabled]<br>USB Mass Storage Driver Support [Enabled]<br>++: Select Screen<br>11: Select Item<br>Enter: Select<br>+/-: Change Opt.<br>F1: General Help<br>F2: Previous Values<br>F3: Optimized Defaults<br>F4: Save & Exit<br>ESC: Exit                                                                                                    | USB Module Version                                    | 8.11.01                     | support if no USB devices are                                                                                                    |
| Legacy USB Support [Enabled]<br>USB Mass Storage Driver Support [Enabled]                                                                                                    | USB Devices:<br>1 Drive, 1 Mouse, 2 Hubs              |                             | keep USB devices available<br>only for EFI applications.                                                                                                    |
| ++: Select Screen<br>++: Select Item<br>Enter: Select<br>+/-: Change Opt.<br>F1: General Help<br>F2: Previous Values<br>F3: Optimized Defaults<br>F4: Save & Exit<br>ESC: Exit                                                                                                    | Legacy USB Support<br>USB Mass Storage Driver Support | [Enabled]<br>[Enabled]      |                                                                                                    |
| ++: Select Screen<br>11: Select Item<br>Enter: Select<br>+/-: Change Opt.<br>F1: General Help<br>F2: Previous Values<br>F3: Optimized Defaults<br>F4: Save & Exit<br>ESC: Exit                                                                                                    |                                                       |                             |                                                                                                    |
|                                                                                                    |                                                       |                             | <pre>++: Select Screen 14: Select Item Enter: Select +/-: Change Opt. F1: General Help F2: Previous Values F3: Optimized Defaults F4: Save &amp; Exit ESC: Exit</pre> |

| Legacy USB Support            | Enabled             | Optimal Default, Failsafe Default   |
|-------------------------------|---------------------|-------------------------------------|
|                               | Disabled            |                                     |
|                               | Auto                |                                     |
| Enables BIOS Support for Leg  | jacy USB Support. V | Vhen enabled, USB can be functional |
| in legacy environment like DC | DS.                 |                                     |
| AUTO option disables legacy   | support if no USB c | levices are connected               |
| USB Mass Storage Driver       | Disabled            |                                     |
| Support                       | Enabled             | Optimal Default, Failsafe Default   |
| Enable/Disable USB Mass Sto   | rage Driver Suppor  | t                                   |
| Device Name (Emulation        | Auto                | Optimal Default, Failsafe Default   |
| Device Marrie (Emulation      | Αυιο                | Optimai Defauit, Falisale Defauit   |

| Туре)                          | Floppy              |                                   |
|--------------------------------|---------------------|-----------------------------------|
|                                | Forced FDD          |                                   |
|                                | Hard Disk           |                                   |
|                                | CDROM               |                                   |
| If Auto. USB devices less than | 530MB will be emu   | lated as Floppy and remaining as  |
| Floppy and remaining as hard   | l drive. Forced FDD | option can be used to force a HDD |
| formatted drive to boot as FD  | D(Ex. ZIP drive)    |                                   |

## 3.4.9 Advanced: Touch Device

| Main         | Aptio Setup Utility – Copyright | (C) 2013 American | Megatrends, Inc.                                                                      |
|--------------|---------------------------------|-------------------|---------------------------------------------------------------------------------------|
| Touch Device | [Enable]                        |                   | Help for Touch Device                                                                 |
|              |                                 |                   |                                                                                       |
|              |                                 |                   |                                                                                       |
|              |                                 |                   | ++: Select Screen<br>†↓: Select Item<br>Enter: Select                                 |
|              |                                 |                   | +/-: Change Opt.<br>F1: General Help<br>F2: Previous Values<br>F3: Optimized Defaults |
|              |                                 |                   | F4: Save & Exit<br>ESC: Exit                                                          |
|              | Version 2.16.1242. Copyright (  | ) 2013 American M | egatrends. Inc.                                                                       |

| Touch Device          | Disable |         |
|-----------------------|---------|---------|
|                       | Enable  | Default |
| Help for Touch Device |         |         |

| Aptio Setup<br>Main Advanced Chipset | Utility – Copyright (C) 2013 Amer<br>Security Boot Save & Exit | ican Megatrends, Inc.                                                                                                    |
|--------------------------------------|----------------------------------------------------------------|----------------------------------------------------------------------------------------------------|
| ▶ North Bridge<br>▶ South Bridge     |                                                                | North Bridge Parameters                                                                                                    |
|                                      |                                                                | <pre> ++: Select Screen  1: Select Item Enter: Select +/-: Change Opt. F1: General Help F2: Previous Values F3: Optimized Defaults F4: Save &amp; Exit ESC: Exit</pre> |
| Version 2.                           | 16.1242. Copyright (C) 2013 Americ                             | an Megatrends, Inc.                                                                                                    |

## 3.5.1 Chipset: Host Bridge

| Aptio Setup Utili<br>Chipset | ty – Copyright (C) 2013 Amer | rican Megatrends, Inc.                                   |
|------------------------------|------------------------------|----------------------------------------------------------|
| Primary Boot Display–HDMI    | [VBIOS Default]              | Select the Video Device which                            |
| ▶ IGD – LCD Control          |                              | This has no effect if external                           |
| Memory Information           |                              | Secondary boot display<br>selection will appear based on |
| Total Memory                 | 2048 MB (LPDDR3)             | your selection.<br>VGA modes will be supported           |
| Memory Slot0                 | 2048 MB (LPDDR3)             | only on primary display                                  |
|                              |                              |                                                          |
|                              |                              | ++: Select Screen                                        |
|                              |                              | ↑↓: Select Item<br>Enter: Select                         |
|                              |                              | +/–: Change Opt.<br>F1: General Help                     |
|                              |                              | F2: Previous Values<br>F3: Optimized Defaults            |
|                              |                              | F4: Save & Exit                                          |
|                              |                              |                                                          |
|                              |                              |                                                          |
| Version 2.16.124             | 2. Copyright (C) 2013 Americ | an Megatrends. Inc.                                      |

| Primary Boot Display | VBIOS Default | Default |
|----------------------|---------------|---------|
|                      | CRT           |         |
|                      | DP/HDMI       |         |
|                      | LVDS          |         |

## 3.5.1.1 Host Bridge: IGD - LCD Control

| Aptio Setu<br>Chipset                                                                       | o Utility – Copyright (C) 2013 Americar                   | Megatrends, Inc.                                                                                                    |
|---------------------------------------------------------------------------------------------|-----------------------------------------------------------|----------------------------------------------------------------------------------------------------|
| IGD - LCD Control<br>LVDS<br>Panel Type<br>Color Depth<br>Backlight Type<br>Backlight Level | [Enabled]<br>[1024x768]<br>[18-Bit]<br>[Normal]<br>[ 80%] | Enable/Disabled this panel                                                                                                    |
|                                                                                             |                                                           | <pre>++: Select Screen 11: Select Item Enter: Select +/-: Change Opt. F1: General Help F2: Previous Values F3: Optimized Defaults F4: Save &amp; Exit ESC: Exit</pre> |

| LVDS                   | Disabled  |         |
|------------------------|-----------|---------|
|                        | Enabled   | Default |
| Enable or Disable LVDS | interface |         |
| Panel Type             | 640x480   |         |
|                        | 800x480   |         |
|                        | 800x600   |         |
|                        | 1024x600  |         |
|                        | 1024x768  | Default |
|                        | 1280x768  |         |
|                        | 1280x1024 |         |
|                        | 1366x768  |         |

|                                                                                      | 1440x900                                                                                                    |                                   |  |
|--------------------------------------------------------------------------------------|----------------------------------------------------------------------------------------------------|-----------------------------------|--|
|                                                                                      | 1600x1200                                                                                                    |                                   |  |
|                                                                                      | 1920x1080                                                                                                    |                                   |  |
|                                                                                      | 1920x1200                                                                                                    |                                   |  |
| Select panel resolu                                                                  | tion.                                                                                                    |                                   |  |
| Color Depth                                                                          | 18-Bit                                                                                                    | Default                           |  |
|                                                                                      | 24-Bit                                                                                                    |                                   |  |
|                                                                                      | 36-Bit                                                                                                    |                                   |  |
|                                                                                      | 48-Bit                                                                                                    |                                   |  |
| Select color depth                                                                   | of the panel                                                                                                    |                                   |  |
| Backlight Type                                                                       | Normal                                                                                                    | Default                           |  |
|                                                                                      | Inverted                                                                                                    |                                   |  |
|                                                                                      | Inventeu                                                                                                    |                                   |  |
| Select Backlight co                                                                  | ntrol type.                                                                                                    |                                   |  |
| Select Backlight co<br>Inverted: Brightest                                           | ntrol type.<br>for low PWM duty cycle an                                                                                                    | d low voltage.                    |  |
| Select Backlight co<br>Inverted: Brightest<br>Normal: Brightest f                    | ntrol type.<br>for low PWM duty cycle an<br>for high PWM duty cycle an                                                                      | d low voltage.<br>d high voltage. |  |
| Select Backlight co<br>Inverted: Brightest<br>Normal: Brightest f<br>Backlight Level | ntrol type.<br>for low PWM duty cycle an<br>for high PWM duty cycle an<br>0%                                                                | d low voltage.<br>d high voltage. |  |
| Select Backlight co<br>Inverted: Brightest<br>Normal: Brightest f<br>Backlight Level | ntrol type.<br>for low PWM duty cycle an<br>for high PWM duty cycle an<br>0%<br>10%                                                         | d low voltage.<br>d high voltage. |  |
| Select Backlight co<br>Inverted: Brightest<br>Normal: Brightest f<br>Backlight Level | ntrol type.<br>for low PWM duty cycle an<br>for high PWM duty cycle an<br>0%<br>10%<br>20%                                                  | d low voltage.<br>d high voltage. |  |
| Select Backlight co<br>Inverted: Brightest<br>Normal: Brightest f<br>Backlight Level | ntrol type.<br>for low PWM duty cycle an<br>for high PWM duty cycle an<br>0%<br>10%<br>20%<br>30%                                           | d low voltage.<br>d high voltage. |  |
| Select Backlight co<br>Inverted: Brightest<br>Normal: Brightest f<br>Backlight Level | ntrol type.<br>for low PWM duty cycle an<br>for high PWM duty cycle an<br>0%<br>10%<br>20%<br>30%<br>40%                                    | d low voltage.<br>d high voltage. |  |
| Select Backlight co<br>Inverted: Brightest<br>Normal: Brightest f<br>Backlight Level | ntrol type.<br>for low PWM duty cycle an<br>for high PWM duty cycle an<br>0%<br>10%<br>20%<br>30%<br>40%<br>50%                             | d low voltage.<br>d high voltage. |  |
| Select Backlight co<br>Inverted: Brightest<br>Normal: Brightest f<br>Backlight Level | ntrol type.<br>for low PWM duty cycle an<br>for high PWM duty cycle an<br>0%<br>10%<br>20%<br>30%<br>40%<br>50%<br>60%                      | d low voltage.<br>d high voltage. |  |
| Select Backlight co<br>Inverted: Brightest<br>Normal: Brightest f<br>Backlight Level | ntrol type.<br>for low PWM duty cycle an<br>for high PWM duty cycle an<br>0%<br>10%<br>20%<br>30%<br>40%<br>50%<br>60%<br>70%               | d low voltage.<br>d high voltage. |  |
| Select Backlight co<br>Inverted: Brightest<br>Normal: Brightest f<br>Backlight Level | ntrol type.<br>for low PWM duty cycle an<br>for high PWM duty cycle an<br>0%<br>10%<br>20%<br>30%<br>40%<br>50%<br>60%<br>70%<br>80%        | d low voltage.<br>d high voltage. |  |
| Select Backlight co<br>Inverted: Brightest<br>Normal: Brightest f<br>Backlight Level | ntrol type.<br>for low PWM duty cycle an<br>for high PWM duty cycle an<br>0%<br>10%<br>20%<br>30%<br>40%<br>50%<br>60%<br>70%<br>80%<br>90% | d low voltage.<br>d high voltage. |  |

# 3.5.2 Chipset: South Bridge

| Chipset                                                                  |                         |
|--------------------------------------------------------------------------|-------------------------|
| Azalia HD Audio                                                          | Azalia HD Audio Options |
| <ul> <li>USB Contiguration</li> <li>PCI Evanage Configuration</li> </ul> |                         |
| CI Express contriguiación                                                |                         |
|                                                                          |                         |
|                                                                          |                         |
|                                                                          |                         |
|                                                                          |                         |
|                                                                          |                         |
|                                                                          |                         |
|                                                                          |                         |
|                                                                          |                         |
|                                                                          | ++: Select Screen       |
|                                                                          | T↓: Select Item         |
|                                                                          | Enter: Select           |
|                                                                          | E1: General Heln        |
|                                                                          | F2: Previous Values     |
|                                                                          | F3: Optimized Defaults  |
|                                                                          | F4: Save & Exit         |
|                                                                          | ESC: Exit               |
|                                                                          |                         |
|                                                                          |                         |
|                                                                          |                         |
|                                                                          |                         |

## 3.5.2.1 South Bridge: Azalia HD Audio

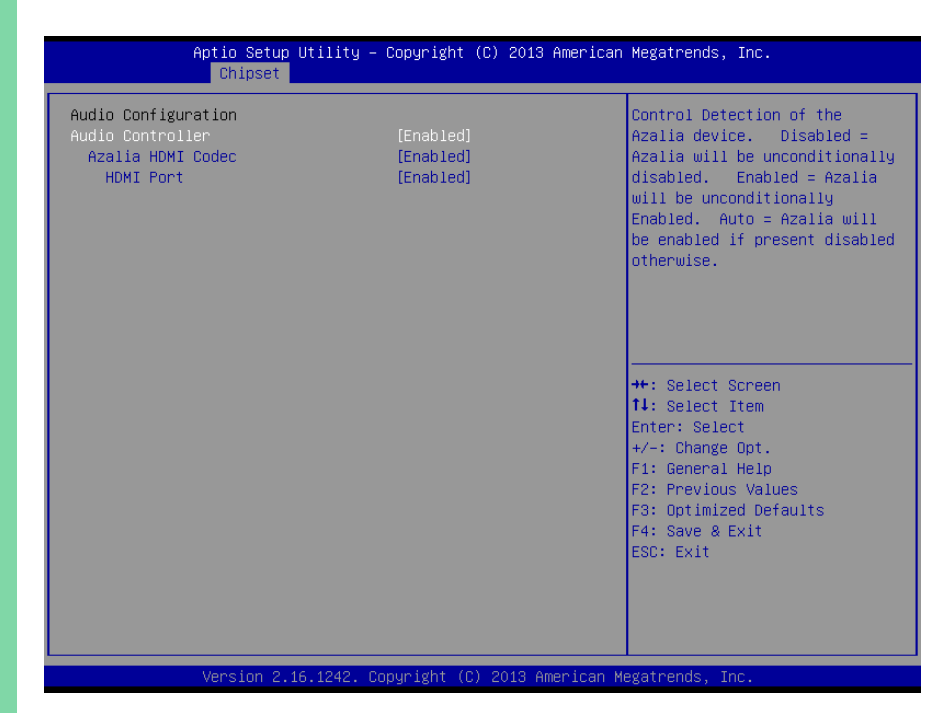

| Audio Controller                                             | Disabled |         |  |
|--------------------------------------------------------------|----------|---------|--|
|                                                              | Enabled  | Default |  |
| Control Detection of the Azalia device.                      |          |         |  |
| Disabled = Azalia will be unconditionally disabled.          |          |         |  |
| Enabled = Azalia will be unconditionally Enabled.            |          |         |  |
| Auto = Azalia will be enabled if present disabled otherwise. |          |         |  |
| Azalia HDMI codec                                            | Disabled |         |  |
|                                                              | Enabled  | Default |  |
| Enable/Disable internal HDMI codec for Azalia                |          |         |  |
| HDMI Port                                                    | Disabled |         |  |

|                          | Enabled | Default |
|--------------------------|---------|---------|
| Enable/Disable HDMI Port |         |         |

## 3.5.2.2 South Bridge: USB Configuration

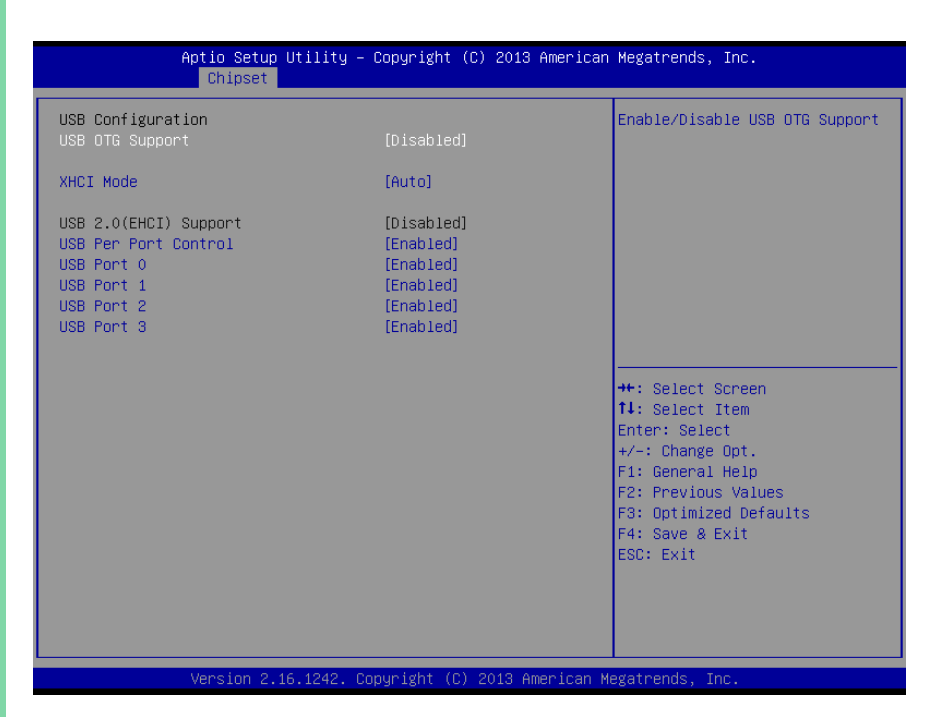

| USB OTG Support                      | PCI mode   |         |  |
|--------------------------------------|------------|---------|--|
|                                      | Disabled   | Default |  |
| Enable/Disable USB OTG Support       |            |         |  |
| XHCI Mode                            | Enabled    |         |  |
|                                      | Disabled   |         |  |
|                                      | Auto       | Default |  |
|                                      | Smart Auto |         |  |
| Mode of operation of XHCI controller |            |         |  |
| USB Per Port Control                 | Enabled    | Default |  |
|                                      | Disabled   |         |  |

| Control each of the USB ports (0~3). |          |         |
|--------------------------------------|----------|---------|
| Enable: Enable USB per port          |          |         |
| Disable: Use USB port X settings     |          |         |
| USB Port0/1/2/3                      | Enabled  | Default |
|                                      | Disabled |         |
| Enable/Disable USB Port0/1/2/3       |          |         |

## 3.5.2.3 South Bridge: PCI Express Configuration

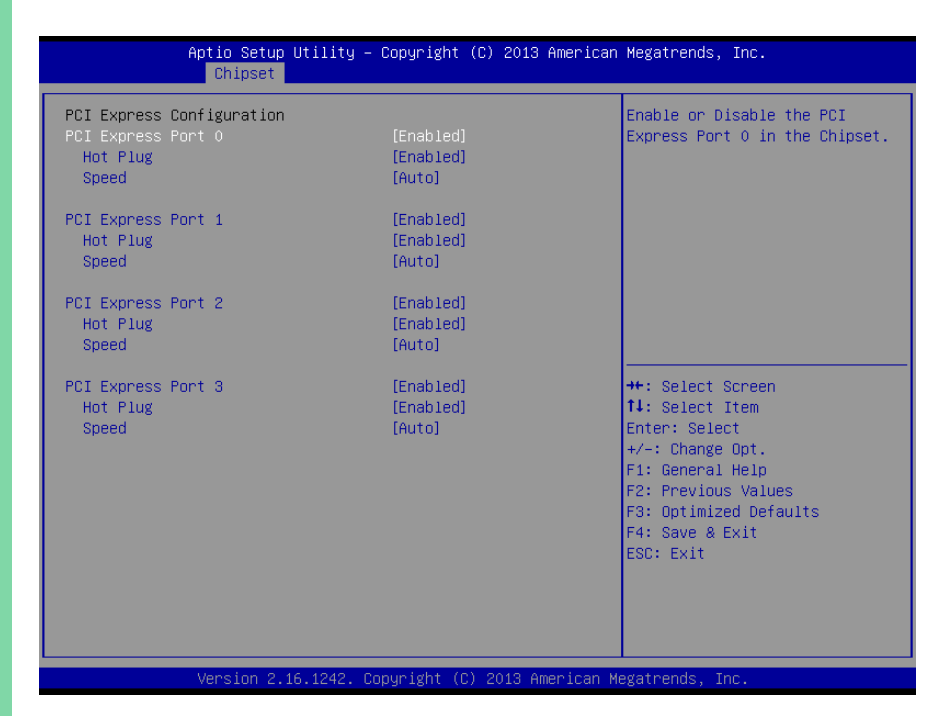

| PCI Express Root Port                         | Enabled  | Optimal Default, Failsafe Default |  |
|-----------------------------------------------|----------|-----------------------------------|--|
| 0/1/2/3                                       | Disabled |                                   |  |
| Enabling/Disabling the PCI Express root ports |          |                                   |  |
| Hot Plug                                      | Disabled |                                   |  |
|                                               | Enabled  | Default                           |  |
| Enabling/Disabling the PCI Express Hot Plug   |          |                                   |  |
| Speed                                         | Auto     | Default                           |  |
|                                               | Gen2     |                                   |  |
|                                               | Gen1     |                                   |  |
| Configure PCIe Port Speed                     |          |                                   |  |

#### 3.6 Setup submenu: Security

| Aptio Setup Utility<br>Main Advanced Chipset Securit                                                                                                    | – Copyright (C) 2013 American<br>y Boot Save & Exit                           | Megatrends, Inc.                                                                                                    |
|----------------------------------------------------------------------------------------------------|-------------------------------------------------------------------------------|----------------------------------------------------------------------------------------------------|
| Password Description                                                                                                    |                                                                               | Set Administrator Password                                                                                                    |
| If ONLY the Administrator's passw<br>then this only limits access to S<br>only asked for when entering Setu<br>If ONLY the User's password is se<br>is a power on password and must b<br>boot or enter Setup. In Setup the<br>have Administrator rights.<br>The password length must be<br>in the following range:<br>Minimum length | ord is set,<br>etup and is<br>p.<br>t, then this<br>e entered to<br>User will |                                                                                                    |
| Maximum length                                                                                                    | 20                                                                            | ↔: Select Screen<br>t∔: Select Item                                                                                                    |
| Administrator Password<br>User Password                                                                                                    |                                                                               | Enter: Select<br>+/-: Change Opt.<br>F1: General Help<br>F2: Previous Values<br>F3: Optimized Defaults<br>F4: Save & Exit<br>ESC: Exit |
| Version 2.16.1242.                                                                                                    | Copyright (C) 2013 American M                                                 | egatrends, Inc.                                                                                                    |

#### Change User/Administrator Password

You can set a User Password once an Administrator Password is set. The password will be required during boot up, or when the user enters the Setup utility. Please Note that a User Password does not provide access to many of the features in the Setup utility.

Select the password you wish to set, press Enter to open a dialog box to enter your password (you can enter no more than six letters or numbers). Press Enter to confirm your entry, after which you will be prompted to retype your password for a final confirmation. Press Enter again after you have retyped it correctly.

## Removing the Password

Highlight this item and type in the current password. At the next dialog box press Enter to disable password protection.

## 3.7 Setup submenu: Boot

| Aptio Setup Utility – (<br>Main Advanced Chipset Security                                                 | Copyright (C) 2013 American<br><mark>Soot </mark> Save & Exit          | Megatrends, Inc.                                                                                                    |
|----------------------------------------------------------------------------------------------------|------------------------------------------------------------------------|----------------------------------------------------------------------------------------------------|
| Boot Configuration<br>Launch i210/i211 PXE OpROM                                                          | [Disabled]                                                             | Launch PXE Option Rom                                                                                                    |
| Quiet Boot                                                                                                | [Enabled]                                                              |                                                                                                    |
| Boot Option Priorities<br>Boot Option #1<br>Boot Option #2<br>Boot Option #3<br>Hand Drive BBS Priorities | [UEFI: Built-in EFI]<br>[UEFI: ADATA USB Fla]<br>[ADATA USB Flash Dri] |                                                                                                    |
|                                                                                                    |                                                                        | ++: Select Screen<br>11: Select Item<br>Enter: Select<br>+/-: Change Opt.<br>F1: General Help<br>F2: Previous Values<br>F3: Optimized Defaults<br>F4: Save & Exit<br>ESC: Exit |
| Version 2.16.1242. Co                                                                                     | oyright (C) 2013 American Mo                                           | egatrends, Inc.                                                                                                    |

| Launch i210/i211 PXE          | Disabled | Default |
|-------------------------------|----------|---------|
| OpROM                         | Enabled  |         |
| Launch PXE Option Rom         |          |         |
| Quiet Boot                    | Disabled |         |
|                               | Enabled  | Default |
| En/Disables Quiet Boot option |          |         |

# 3.8 Setup submenu: Exit

| Aptio Setup Utility – Copyright (C) 2013 American<br>Main Advanced Chipset Security Boot <mark>Save &amp; Exit</mark> | Megatrends, Inc.                                                                                                    |
|----------------------------------------------------------------------------------------------------|----------------------------------------------------------------------------------------------------|
| Save Changes and Reset<br>Discard Changes and Reset                                                                   | Reset the system after saving the changes.                                                                                                    |
| Save Options                                                                                                    |                                                                                                    |
| Restore Defaults<br>Save as User Defaults<br>Restore User Defaults                                                    |                                                                                                    |
|                                                                                                    | ++: Select Screen<br>11: Select Item<br>Enter: Select<br>+/-: Change Opt.<br>F1: General Help<br>F2: Previous Values<br>F3: Optimized Defaults<br>F4: Save & Exit<br>ESC: Exit |
| Version 2.16.1242. Copyright (C) 2013 American Ma                                                                     | egatrends, Inc.                                                                                                    |

# Chapter 4

Drivers Installation

GENE-BTO

Drivers for the GENE-BT06 can be downloaded from the product page on the AAEON website by following this link:

https://www.aaeon.com/en/p/3and-half-inches-subcompact-boards-gene-bt06 Download the driver(s) you need and follow the steps below to install them.

#### Step 1 - Install Chipset Driver

- 1. Open the Step 1 Chipset folder and select your OS
- 2. Open the SetupChipset.exe in the folder
- 3. Follow the instructions
- 4. Drivers will be installed automatically

#### Step 2 – Install Graphics Driver

- 1. Open the Step 2 Graphics folder and select your OS
- 2. Open the Setup.exe file in the folder
- 3. Follow the instructions
- 4. Drivers will be installed automatically

#### Step 3 – Install LAN Driver

- 1. Click on the Step 3 LAN folder and select your OS
- 2. Open the .exe file in the folder
- 3. Follow the instructions
- 4. Drivers will be installed automatically
## Step 4 – Install Audio Driver

- 1. Open the Step 4 Audio folder and select your OS
- 2. Open the.exe file in the folder
- 3. Follow the instructions
- 4. Drivers will be installed automatically

## Step 5 – Install TXE Driver (Windows 8.1/10 only)

- 1. Open the Step 5 TXE Device folder and select your OS
- 2. Open the SetupTXE.exe file in the folder
- 3. Follow the instructions
- 4. Drivers will be installed automatically

## Step 6 - Install PenMount Touch 6000 Driver

- 1. Open the Step 6 PenMount Touch 6000 folder and select your OS
- 2. Open the Setup.exe file in the folder
- 3. Follow the instructions
- 4. Drivers will be installed automatically

## Step 7 – Install TPM Driver

- Open the Step 7 TPM folder followed by Atmel TPM Driver Installer
   3.0.3.15.exe
- 2. Follow the instructions
- 3. Drivers will be installed automatically

## Step 8 - Install MBI Driver (Optional, Windows 8.1/10 only)

- 1. Open the Step 8 MBI (Optional) folder and select your OS
- 2. Open the Setup.exe file in the folder
- 3. Follow the instructions
- 4. Drivers will be installed automatically

## Step 9 - Install USB 3.0 Driver (Windows 7 only)

- 1. Open the Step 9 USB 3.0 folder followed by Setup.exe
- 2. Follow the instructions
- 3. Drivers will be installed automatically

## Step 10 – Install Serial Port Driver (Optional)

## For Windows 7:

1. Change User Account Control settings to Never notify

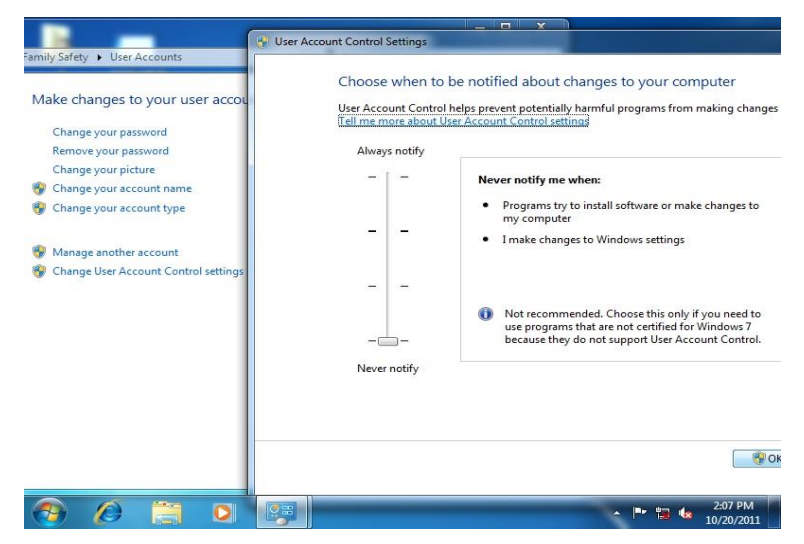

2. Reboot and log in as administrator

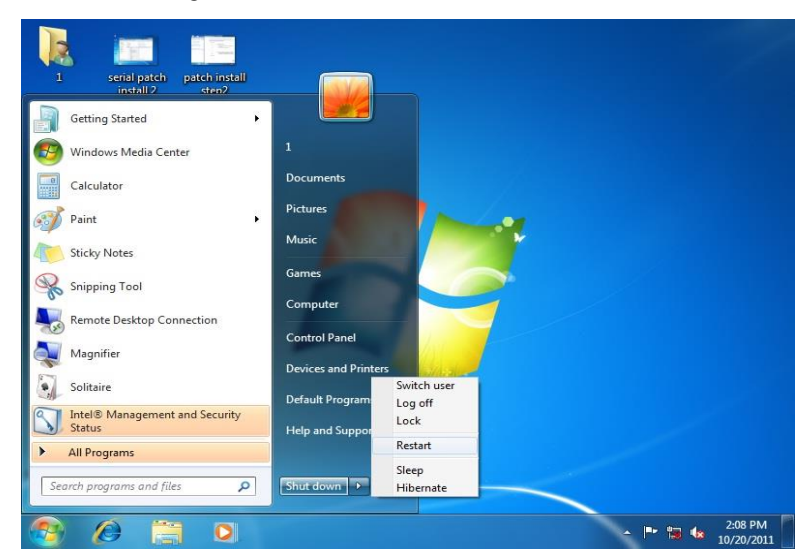

3. Run patch.bat as administrator

| Organize 🔻 🛛 🛅 Open | Print      | New folder                 |   |                     |                 | •    | =    | ( |
|---------------------|------------|----------------------------|---|---------------------|-----------------|------|------|---|
| 👉 Favorites         | Name       | <u>^</u>                   |   | Date modified       | Туре            | Size |      |   |
| Desktop             | 🔒 Vista a  | md64                       | 1 | 10/21/2011 8:28 AM  | File folder     |      |      |   |
| 📕 Downloads         | Vista_X    | 86                         | 1 | 10/21/2011 8:28 AM  | File folder     |      |      |   |
| 📃 Recent Places     | \rm win7_a | imd64                      | 1 | 10/21/2011 8:28 AM  | File folder     |      |      |   |
|                     | ]) win7_>  | (86                        | 1 | 10/21/2011 8:28 AM  | File folder     |      |      |   |
| 詞 Libraries         | 🗼 xp_x86   |                            | 1 | 10/21/2011 8:28 AM  | File folder     |      |      |   |
| Documents           | 🕼 pa       | Open                       |   | 2/16/2010 11:04     | Windows Batch F | ile  | 1 KB |   |
| J Music             |            | Edit                       |   |                     |                 |      |      |   |
| E Pictures          |            | Print                      |   |                     |                 |      |      |   |
| Videos Videos       |            | Run as administrator       |   |                     |                 |      |      |   |
| Computer            |            | Troubleshoot compatibility |   |                     |                 |      |      |   |
| A Local Disk (C)    |            | Restore previous versions  |   |                     |                 |      |      |   |
| Local Disk (D:)     |            | Send to                    |   |                     |                 |      |      |   |
| New Volume (E:)     |            |                            |   |                     |                 |      |      |   |
|                     |            | Cut                        |   |                     |                 |      |      |   |
| 🖣 Network           |            | Сору                       |   |                     |                 |      |      |   |
|                     |            | Create shortcut            |   |                     |                 |      |      |   |
|                     |            | Delete                     |   |                     |                 |      |      |   |
| patch               | Date       | Rename                     |   | eated: 10/21/2011 8 | 28 AM           |      |      |   |
| Windows Batch       | File       | Deservation                |   |                     |                 |      |      |   |

## For Windows 8:

1. Open the Apps Screen, right click on the **Command Prompt** tile and select

Run as Administrator

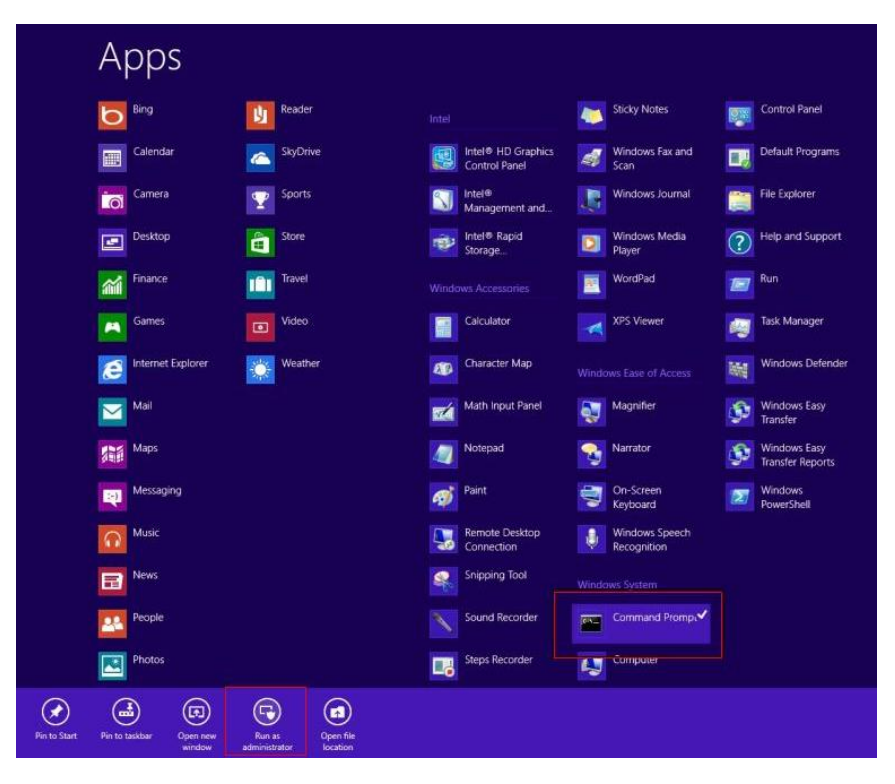

- To install the driver (patch.bat), you will first have to locate the file in command prompt. To do that, go to the folder in which the file resides by entering cd (file path) eg: if the file is in a folder named abc in c drive, enter cd c:\abc (screenshot for reference only)
- You are now at the folder where the file is located. Enter the patch.bat to open and install the drivers.

|             | 🖬 🛛 🚽 Administrator: Command Prompt 🚽 🗖 💌                                                                                                    |
|-------------|----------------------------------------------------------------------------------------------------|
| iomputer    | Coleron 1020E performance]         Egu-=5670cl         A           AMD Windows Driver]         3dmark vantage.jpg         3dmark vantage.jpg           A2011 x829.jpg         3d2011 R8793.jpg         3dmark vantage.jpg           d2014 x829.jpg         3d2011 R8793.jpg         3dmark vantage.jpg           d2018 GTX688.jpg         1HBA-Q87A 1.01 performance]         1HBA-Q87A 1.01 performance]           9 File(s)         32,832,081 bytes         3d Dirk(s) |
| Network     | ::>>>> imba-q87a<br>::\IMBA-q87A>dir/w<br>Volume in drive G is KINGSTON<br>Volume Serial Number is 54P5-PE9C<br>Directory of G:\IMBA-Q87A                                                                                                    |
| oyele Bin   | .] [] [Step5 - LAN] [Step2 - UGA]<br>Step8 - TPM] [Step1 - INF] [Step9 - RST] [Step7 - UART]<br>Step3 - USB3.0] [Step4 - AUDIO] [Step6 - ME]<br>0 File(s) 0 bytes<br>11 Dir(s) 480.239.616 bytes free<br>::\IMBA-Q87A\cd step7 - UART<br>::\IMBA-Q87A\cd step7 - UART>patch                                                                                                    |
| ntrol Panel |                                                                                                    |

- 4. Reboot after installation completes.
- To confirm the installation, go to Device Manager, expand the Ports (COM & LPT) tree and double click on any of the COM ports to open its properties. Go to the Driver tab, select Driver Details and click on serial.sys, you should see its provider as Windows (R) Win 7 DDK Provider.

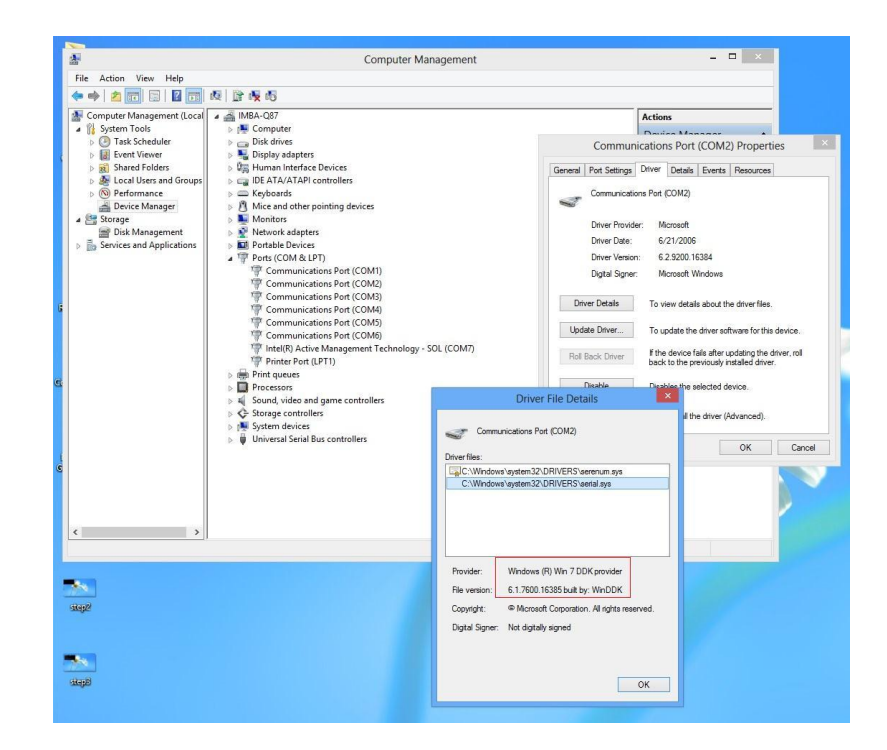

## For Windows 10:

1. You will need administrator rights to install the drivers. To get it, first go to

Computer Management in Control Panel and double-click on

## Administrator

| Computer Management (Local                                                                                                    | Name          | Full Name | Description                         |  |
|----------------------------------------------------------------------------------------------------|---------------|-----------|-------------------------------------|--|
| System Tools                                                                                                    | aaeon         |           | <i>N</i> N                          |  |
| > 🕒 Task Scheduler                                                                                                    | Administrator |           | Built-in account for administering  |  |
| > Event Viewer                                                                                                    | 🛃 DefaultAcco |           | A user account managed by the s     |  |
| Accal Users and Groups     Outers     Groups     Oroups     Oroups     Oroups     Oroups     Outer Manager     Storage     Disk Management     Services and Applications | 🐮 Guest       |           | Built-in account for guest access t |  |

2. In the dialog box, **uncheck** the **Account is disabled** option to enable

administrator account.

| Computer Management (Local                                                                                                    | Name          | Full Name                                                                                                    | Description                                                                                                    |      |   | Actions       |
|----------------------------------------------------------------------------------------------------|---------------|----------------------------------------------------------------------------------------------------|----------------------------------------------------------------------------------------------------|------|---|---------------|
| System Tools                                                                                                    | 🛃 aaeon       |                                                                                                    |                                                                                                    |      |   | Users         |
| > 🛃 Event Viewer                                                                                                    | Administrator |                                                                                                    | Built-in account for administeri                                                                                                    | ing  | _ | More Actions  |
| > 👸 Shared Folders                                                                                                    | Guest         | Administrator Propertie                                                                                                    | 5                                                                                                    | ?    | × | Administrator |
| <ul> <li>Groups</li> <li>Performance</li> <li>Device Manager</li> <li>Storage</li> <li>Storage</li> <li>Services and Applications</li> </ul> |               | General Member Of P Administrator Full name: Description: E User must change Password never exp Account is daabled Account is locked ou OK | The secount for administering the omputer/domain assword at next logon password real additional assword at next logon assword at next logon assword at next logon assword at next logon as a state of the second as a state of the second as a state o | Неір |   | More Actions  |

Restart and sign in as the administrator (not password-protected by default)

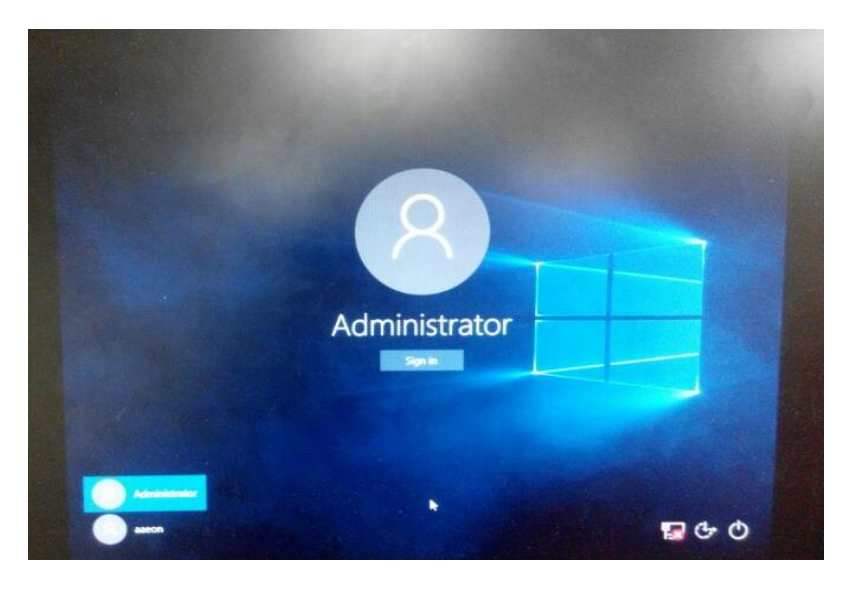

 Go back to the Windows 10 Serial Port drivers directory and run patch.bat as administrator.

| Home Share View                                                                                                    | plication Tools Win10_64           |                   | <u></u>            |      | × |
|----------------------------------------------------------------------------------------------------|------------------------------------|-------------------|--------------------|------|---|
| → ✓ ↑ 📑 > EPIC-BT07 > Step9                                                                                                    | 9 - Serial Port (optional) > Win10 | _64 > ~ (         | 5 Search Win10_64  |      | P |
| Quick access Name                                                                                                    | ^                                  | Date modified     | Туре               | Size |   |
| 🛄 Desktop 🛛 🖈 🔜 win10_ame                                                                                                    | d64                                | 7/9/2015 8:51 PM  | File folder        |      |   |
| Downloads     Documents     Documents     Pictures     Pictures     Picture     Picture     Pictu | n<br>t<br>as administrator         | 7/10/2015 1:27 AM | Windows Batch File | 1 KB |   |
| EPIC-BT07 Shar<br>Music Restr                                                                                                    | re with >                          |                   |                    |      |   |
| Videos Send<br>OneDrive Cut                                                                                                    | d to                               |                   |                    |      |   |
| This PC Paste<br>Network Crea                                                                                                    | e<br>ite shortcut                  | -                 |                    |      |   |
| Dele<br>Rena                                                                                                    | ame                                |                   |                    |      |   |
| Prop                                                                                                    | perties                            |                   |                    |      |   |

# Appendix A

Watchdog Timer Programming

# A.1 Watchdog Timer Registers

| Table 1 : Watch dog relative IO address |               |                                                                                                    |  |  |  |
|-----------------------------------------|---------------|----------------------------------------------------------------------------------------------------|--|--|--|
|                                         | Default Value | Note                                                                                                    |  |  |  |
| I/O Base<br>Address                     | 0xA00         | I/O Base address for Watchdog operation.<br>This address is assigned by SIO LDN7, register<br>0x60-0x61. |  |  |  |

| Table 2 : Watchdo | og relative re | egister table |       |                                 |
|-------------------|----------------|---------------|-------|---------------------------------|
| Register          | Offset         | BitNum        | Value | Note                            |
| Watchdog          | 0x00           | 7             | 1     | Enable/Disable                  |
| WDTRST#           |                |               |       | time out output via WDTRST#     |
| Enable            |                |               |       | 0: Disable                      |
|                   |                |               |       | 1: Enable                       |
| Pulse Width       | 0x05           | 0:1           | 01    | Width of Pulse signal           |
|                   |                |               |       | 00: 1ms (do not use)            |
|                   |                |               |       | 01: 25ms                        |
|                   |                |               |       | 10: 125ms                       |
|                   |                |               |       | 11: 5s                          |
|                   |                |               |       | Pulse width is must longer than |
|                   |                |               |       | 16ms.                           |
| Signal Polarity   | 0x05           | 2             | 0     | 0: low active                   |
|                   |                |               |       | 1: high active                  |
|                   |                |               |       | Must set this bit to 0          |
| Counting Unit     | 0x05           | 3             | 0     | Select time unit.               |
|                   |                |               |       | 0: second                       |
|                   |                |               |       | 1: minute                       |
| Output Signal     | 0x05           | 4             | 1     | 0: Level                        |

| $\exists$ |
|-----------|
|           |
|           |
|           |
|           |
|           |
|           |
|           |
|           |
|           |
|           |
| D.        |
|           |

| Туре           |      |   |   | 1: Pulse                          |
|----------------|------|---|---|-----------------------------------|
|                |      |   |   | Must set this bit to 1            |
| Watchdog       | 0x05 | 5 | 1 | 0: Disable                        |
| Timer Enable   |      |   |   | 1: Enable                         |
| Timeout Status | 0x05 | 6 | 1 | 1: timeout occurred. Write a 1 to |
|                |      |   |   | clear timeout status              |
| Timer Counter  | 0x06 |   |   | Time of watchdog timer            |
|                |      |   |   | (0~255)                           |

# A.2 Watchdog Sample Program

operation relative definition (Please reference to Table 1) #define WDTAddr 0xA00 // WDT I/O base address Void WDTWriteByte(byte Register, byte Value); byte WDTReadByte(byte Register); Void WDTSetReg(byte Register, byte Bit, byte Val); // Watch Dog relative definition (Please reference to Table 2) #define DevReg 0x00 // Device configuration register #define WDTRstBit 0x80 // Watchdog WDTRST# (Bit7) #define WDTRstVal 0x80 // Enabled WDTRST# #define TimerReg 0x05 // Timer register #define PSWidthBit 0x00 // WDTRST# Pulse width (Bit0:1) #define PSWidthVal 0x01 // 25ms for WDTRST# pulse #define PolarityBit 0x02 // WDTRST# Signal polarity (Bit2) #define PolarityVal 0x00 // Low active for WDTRST# #define UnitBit 0x03 // Unit for timer (Bit3) #define ModeBit 0x04 // WDTRST# mode (Bit4) #define ModeVal 0x01 // 0:level 1: pulse #define EnableBit 0x05 // WDT timer enable (Bit5) #define EnableVal 0x01 // 1: enable **#define** StatusBit 0x06 // WDT timer status (Bit6) #define CounterReg 0x06 // Timer counter register \*\*\*\*\*\*\*\*\*\* 

VOID Main(){

// Procedure : AaeonWDTConfig

// (byte)Timer : Counter of WDT timer.(0x00~0xFF)

}

// (boolean)Unit : Select time unit(0: second, 1: minute).
AaeonWDTConfig(Counter, Unit);
// Procedure : AaeonWDTEnable
// This procudure will enable the WDT counting.
WDTSetBit(TimerReg, PSWidthBit, PSWidthVal);
// Watchdog WDTRST# Enable
WDTSetBit(DevReg, WDTRstBit, WDTRstVal);

VOID WDTClearTimeoutStatus(){ WDTSetBit(TimerReg, StatusBit, 1);

# Appendix B

I/O Information

#### I/O Address Map B.1

| $\exists$ |
|-----------|
|           |
|           |
|           |
|           |
|           |
|           |
|           |
| pact B    |
|           |
|           |
|           |

| a 🚔 aaeon- | -PC                                                                    |
|------------|------------------------------------------------------------------------|
| 🔺 📕 Inp    | out/output (IO)                                                        |
| - <b>1</b> | [00000000000000 - 0000000000006F] PCI bus                              |
|            | [000000000000020 - 0000000000000021] Programmable interrupt controller |
|            | [000000000000024 - 0000000000000025] Programmable interrupt controller |
|            | [00000000000028 - 000000000000029] Programmable interrupt controller   |
|            | [0000000000002C - 0000000000002D] Programmable interrupt controller    |
| -19        | [0000000000002E - 0000000000002F] Motherboard resources                |
|            | [000000000000030 - 000000000000031] Programmable interrupt controller  |
|            | [00000000000034 - 00000000000035] Programmable interrupt controller    |
|            | [00000000000038 - 00000000000039] Programmable interrupt controller    |
|            | [0000000000003C - 0000000000003D] Programmable interrupt controller    |
|            | [000000000000040 - 0000000000000043] System timer                      |
|            | [0000000000004E - 0000000000004F] Motherboard resources                |
|            | [000000000000050 - 0000000000000053] System timer                      |
|            | [000000000000060 - 000000000000060] Standard PS/2 Keyboard             |
|            | [000000000000061 - 000000000000061] Motherboard resources              |
|            | [00000000000063 - 00000000000063] Motherboard resources                |
| @          | [00000000000064 - 00000000000064] Standard PS/2 Keyboard               |
|            | [000000000000065 - 000000000000065] Motherboard resources              |
|            | [000000000000067 - 000000000000067] Motherboard resources              |
|            | [000000000000070 - 000000000000000] Motherboard resources              |
|            | [0000000000000070 - 0000000000000077] System CMOS/real time clock      |
|            | [00000000000078 - 00000000000CF7] PCI bus                              |
|            | [000000000000080 - 0000000000008F] Motherboard resources               |
|            | [000000000000092 - 000000000000092] Motherboard resources              |
| -19        | [0000000000000A0 - 000000000000A1] Programmable interrupt controller   |
|            | [000000000000A4 - 000000000000A5] Programmable interrupt controller    |
|            | [000000000000A8 - 000000000000A9] Programmable interrupt controller    |
|            | [000000000000AC - 00000000000AD] Programmable interrupt controller     |
|            | [0000000000000B0 - 000000000000B1] Programmable interrupt controller   |
|            | [00000000000082 - 00000000000083] Motherboard resources                |

| 🚛 [000000000000088 - 000000000000089] Programmable interrupt controller                   |
|-------------------------------------------------------------------------------------------|
| III [0000000000000BC - 000000000000BD] Programmable interrupt controller                  |
| [0000000000002E8 - 000000000002EF] Communications Port (COM4)                             |
|                                                                                           |
| 📲 [0000000000003B0 - 000000000003BB] Intel(R) Atom(TM) Processor E3800 Series/Intel(R) Ce |
| [00000000000003C0 - 000000000003DF] Intel(R) Atom(TM) Processor E3800 Series/Intel(R) Ce  |
|                                                                                           |
|                                                                                           |
| 19 [00000000000000000 - 00000000000000000                                                 |
| 19 [00000000000004D0 - 00000000000004D1] Programmable interrupt controller                |
|                                                                                           |
|                                                                                           |
|                                                                                           |
|                                                                                           |
|                                                                                           |
|                                                                                           |
|                                                                                           |
| [00000000000000000 - 00000000000CFFF] Intel(R) Atom(TM)/Celeron(R)/Pentium(R) Processo    |
| 1 [0000000000000000 - 00000000000 FFF] Intel(R) Atom(TM)/Celeron(R)/Pentium(R) Processo   |
|                                                                                           |
| [0000000000000000000000000000000000000                                                    |
| [0000000000000000000000000000000000000                                                    |
|                                                                                           |
|                                                                                           |
|                                                                                           |
|                                                                                           |
| Interrupt request (IRQ)                                                                   |

Þ

# B.2 Memory Address Map

| 4 | Memory                                                                                      |
|---|---------------------------------------------------------------------------------------------|
|   | I0000000000000000 - 0000000000000000000                                                     |
|   | -19 [00000000000000 - 0000000000BFFFF] PCI bus                                              |
|   |                                                                                             |
|   | - 🚛 [00000000000000000 - 00000000000000000                                                  |
|   |                                                                                             |
|   | 📲 [0000000C0000000 - 0000000CFFFFFF] Intel(R) Atom(TM) Processor E3800 Series/Intel(R) Ce   |
|   | 📲 [0000000000000000 - 0000000003FFFFF] Intel(R) Atom(TM) Processor E3800 Series/Intel(R) Ce |
|   | [00000000000000000 - 00000000004FFFFF] Intel(R) Atom(TM)/Celeron(R)/Pentium(R) Processo     |
|   | 🚛 [0000000000500000 - 0000000005FFFFF] Intel(R) Atom(TM)/Celeron(R)/Pentium(R) Processoi    |
|   | 📲 [0000000D0600000 - 0000000D061FFFF] Intel(R) I210 Gigabit Network Connection #2           |
|   | [00000000000000000 - 0000000006FFFF] Intel(R) Atom(TM)/Celeron(R)/Pentium(R) Processo       |
|   | 📲 🔮 [0000000000620000 - 000000000623FFF] Intel(R) I210 Gigabit Network Connection #2        |
|   | 📲 [00000000D0700000 - 0000000D071FFFF] Intel(R) I210 Gigabit Network Connection             |
|   | 📲 [0000000000700000 - 0000000007FFFFF] Intel(R) Atom(TM)/Celeron(R)/Pentium(R) Processo     |
|   | 📲 [00000000D0720000 - 0000000D0723FFF] Intel(R) I210 Gigabit Network Connection             |
|   | 🔤 🖟 [0000000000800000 - 00000000080FFFF] Intel(R) USB 3.0 eXtensible Host Controller        |
|   |                                                                                             |
|   |                                                                                             |
|   | 📖 [000000000081F000 - 00000000081FFFF] SDA Standard Compliant SD Host Controller            |
|   | - 😋 [0000000000820000 - 0000000008207FF] Intel(R) Atom(TM)/Celeron(R)/Pentium(R) Processo   |
|   | [00000000000821000 - 000000000821FFF] SDA Standard Compliant SD Host Controller             |
|   |                                                                                             |
|   |                                                                                             |
|   |                                                                                             |
|   | - 🚛 [00000000FED01000 - 00000000FED01FFF] Motherboard resources                             |
|   |                                                                                             |
|   | IO000000FED04000 - 0000000FED04FFF] Motherboard resources                                   |
|   |                                                                                             |
|   | 📲 [0000000FED1C000 - 0000000FED1CFFF] Motherboard resources                                 |
|   |                                                                                             |
|   | I0000000FEF00000 - 00000000FEFFFFF] Motherboard resources                                   |
|   | [00000000FF000000 - 00000000FFFFFFF] Intel(R) 82802 Firmware Hub Device                     |

# B.3 IRQ Mapping Chart

a 📗 Interrupt request (IRQ)

| 1        | (ISA) 0x00000000 (00)  | System timer                    |
|----------|------------------------|---------------------------------|
|          | (ISA) 0x00000001 (01)  | Standard PS/2 Keyboard          |
| 1        | (ISA) 0x00000003 (03)  | Communications Port (COM2)      |
|          | (ISA) 0x00000004 (04)  | Communications Port (COM1)      |
|          | (ISA) 0x00000008 (08)  | High precision event timer      |
|          | (ISA) 0x0000000A (10)  | Communications Port (COM3)      |
| 1        | (ISA) 0x0000000A (10)  | Communications Port (COM4)      |
| 3        | (ISA) 0x0000000C (12)  | PS/2 Compatible Mouse           |
| 1        | (ISA) 0x00000051 (81)  | Microsoft ACPI-Compliant System |
| 1        | (ISA) 0x00000052 (82)  | Microsoft ACPI-Compliant System |
| 1        | (ISA) 0x00000053 (83)  | Microsoft ACPI-Compliant System |
| 1        | (ISA) 0x00000054 (84)  | Microsoft ACPI-Compliant System |
|          | (ISA) 0x00000055 (85)  | Microsoft ACPI-Compliant System |
| 1        | (ISA) 0x00000056 (86)  | Microsoft ACPI-Compliant System |
|          | (ISA) 0x00000057 (87)  | Microsoft ACPI-Compliant System |
|          | (ISA) 0x00000058 (88)  | Microsoft ACPI-Compliant System |
| 1        | (ISA) 0x00000059 (89)  | Microsoft ACPI-Compliant System |
|          | (ISA) 0x0000005A (90)  | Microsoft ACPI-Compliant System |
| 1        | (ISA) 0x0000005B (91)  | Microsoft ACPI-Compliant System |
|          | (ISA) 0x0000005C (92)  | Microsoft ACPI-Compliant System |
| 1        | (ISA) 0x0000005D (93)  | Microsoft ACPI-Compliant System |
|          | (ISA) 0x0000005E (94)  | Microsoft ACPI-Compliant System |
|          | (ISA) 0x0000005F (95)  | Microsoft ACPI-Compliant System |
|          | (ISA) 0x00000060 (96)  | Microsoft ACPI-Compliant System |
|          | (ISA) 0x00000061 (97)  | Microsoft ACPI-Compliant System |
|          | (ISA) 0x00000062 (98)  | Microsoft ACPI-Compliant System |
|          | (ISA) 0x00000063 (99)  | Microsoft ACPI-Compliant System |
|          | (ISA) 0x00000064 (100) | Microsoft ACPI-Compliant System |
|          | (ISA) 0x00000065 (101) | Microsoft ACPI-Compliant System |
| <b>I</b> | (ISA) 0x00000066 (102) | Microsoft ACPI-Compliant System |
|          | (ISA) 0x00000067 (103) | Microsoft ACPI-Compliant System |

| (ISA) 0x00000068 (104)           | Microsoft ACPI-Compliant System |
|----------------------------------|---------------------------------|
| (ISA) 0x00000069 (105)           | Microsoft ACPI-Compliant System |
| (ISA) 0x0000006A (106)           | Microsoft ACPI-Compliant System |
| (ISA) 0x0000006B (107)           | Microsoft ACPI-Compliant System |
| (ISA) 0x0000006C (108)           | Microsoft ACPI-Compliant System |
| ISA) 0x000006D (109)             | Microsoft ACPI-Compliant System |
| (ISA) 0x0000006E (110)           | Microsoft ACPI-Compliant System |
|                                  | Microsoft ACPI-Compliant System |
|                                  | Microsoft ACPI-Compliant System |
| ISA) 0x00000071 (113)            | Microsoft ACPI-Compliant System |
| (ISA) 0x00000072 (114)           | Microsoft ACPI-Compliant System |
|                                  | Microsoft ACPI-Compliant System |
|                                  | Microsoft ACPI-Compliant System |
|                                  | Microsoft ACPI-Compliant System |
|                                  | Microsoft ACPI-Compliant System |
|                                  | Microsoft ACPI-Compliant System |
|                                  | Microsoft ACPI-Compliant System |
|                                  | Microsoft ACPI-Compliant System |
|                                  | Microsoft ACPI-Compliant System |
| <u>19</u> (ISA) 0x0000007B (123) | Microsoft ACPI-Compliant System |
|                                  | Microsoft ACPI-Compliant System |
|                                  | Microsoft ACPI-Compliant System |
|                                  | Microsoft ACPI-Compliant System |
|                                  | Microsoft ACPI-Compliant System |
|                                  | Microsoft ACPI-Compliant System |
|                                  | Microsoft ACPI-Compliant System |
|                                  | Microsoft ACPI-Compliant System |
|                                  | Microsoft ACPI-Compliant System |
|                                  | Microsoft ACPI-Compliant System |
|                                  | Microsoft ACPI-Compliant System |
|                                  | Microsoft ACPI-Compliant System |
|                                  | Microsoft ACPI-Compliant System |

|     | (ISA) | 0x00000088 (136) |
|-----|-------|------------------|
|     | (ISA) | 0x00000089 (137) |
|     | (ISA) | 0x000008A (138)  |
|     | (ISA) | 0x0000008B (139) |
|     | (ISA) | 0x0000008C (140) |
|     | (ISA) | 0x0000008D (141) |
|     | (ISA) | 0x0000008E (142) |
|     | (ISA) | 0x0000008F (143) |
|     | (ISA) | 0x00000090 (144) |
|     | (ISA) | 0x00000091 (145) |
|     | (ISA) | 0x00000092 (146) |
|     | (ISA) | 0x00000093 (147) |
|     | (ISA) | 0x00000094 (148) |
|     | (ISA) | 0x00000095 (149) |
|     | (ISA) | 0x00000096 (150) |
|     | (ISA) | 0x00000097 (151) |
|     | (ISA) | 0x00000098 (152) |
|     | (ISA) | 0x00000099 (153) |
|     | (ISA) | 0x0000009A (154) |
| -1  | (ISA) | 0x0000009B (155) |
|     | (ISA) | 0x0000009C (156) |
| 1   | (ISA) | 0x0000009D (157) |
|     | (ISA) | 0x0000009E (158) |
|     | (ISA) | 0x0000009F (159) |
|     | (ISA) | 0x000000A0 (160) |
| -19 | (ISA) | 0x000000A1 (161) |
|     | (ISA) | 0x000000A2 (162) |
| -19 | (ISA) | 0x000000A3 (163) |
| -1  | (ISA) | 0x000000A4 (164) |
|     | (ISA) | 0x000000A5 (165) |
|     | (ISA) | 0x000000A6 (166) |
|     | (ISA) | 0x000000A7 (167) |
|     |       |                  |

Microsoft ACPI-Compliant System Microsoft ACPI-Compliant System Microsoft ACPI-Compliant System

| ISA) 0x000000A8 (168) Microsoft ACPI-Compliant System                                                                     |
|----------------------------------------------------------------------------------------------------|
| (ISA) 0x000000A9 (169) Microsoft ACPI-Compliant System                                                                    |
| (ISA) 0x000000AA (170) Microsoft ACPI-Compliant System                                                                    |
| (ISA) 0x000000AB (171) Microsoft ACPI-Compliant System                                                                    |
| (ISA) 0x000000AC (172) Microsoft ACPI-Compliant System                                                                    |
| (ISA) 0x000000AD (173) Microsoft ACPI-Compliant System                                                                    |
| (ISA) 0x000000AE (174) Microsoft ACPI-Compliant System                                                                    |
| (ISA) 0x000000AF (175) Microsoft ACPI-Compliant System                                                                    |
| (ISA) 0x000000B0 (176) Microsoft ACPI-Compliant System                                                                    |
| (ISA) 0x000000B1 (177) Microsoft ACPI-Compliant System                                                                    |
| (ISA) 0x000000B2 (178) Microsoft ACPI-Compliant System                                                                    |
| (ISA) 0x000000B3 (179) Microsoft ACPI-Compliant System                                                                    |
| (ISA) 0x000000B4 (180) Microsoft ACPI-Compliant System                                                                    |
| (ISA) 0x000000B5 (181) Microsoft ACPI-Compliant System                                                                    |
| (ISA) 0x000000B6 (182) Microsoft ACPI-Compliant System                                                                    |
| (ISA) 0x000000B7 (183) Microsoft ACPI-Compliant System                                                                    |
| (ISA) 0x000000B8 (184) Microsoft ACPI-Compliant System                                                                    |
| (ISA) 0x000000B9 (185) Microsoft ACPI-Compliant System                                                                    |
| (ISA) 0x000000BA (186) Microsoft ACPI-Compliant System                                                                    |
| (ISA) 0x000000BB (187) Microsoft ACPI-Compliant System                                                                    |
| (ISA) 0x000000BC (188) Microsoft ACPI-Compliant System                                                                    |
| (ISA) 0x000000BD (189) Microsoft ACPI-Compliant System                                                                    |
| (ISA) 0x000000BE (190) Microsoft ACPI-Compliant System                                                                    |
| (PCI) 0x00000005 (05) Intel(R) Atom(TM)/Celeron(R)/Pentium(R) Processor Platform Control                                  |
| (PCI) 0x0000000B (11) Intel(R) Atom(TM)/Celeron(R)/Pentium(R) Processor Trusted Execution                                 |
| (PCI) 0x00000010 (16) Intel(R) Atom(TM)/Celeron(R)/Pentium(R) Processor PCI Express - Root                                |
| (PCI) 0x00000011 (17) Intel(R) Atom(TM)/Celeron(R)/Pentium(R) Processor PCI Express - Rooi                                |
|                                                                                                    |
| (PCI) 0x00000012 (18) SDA Standard Compliant SD Host Controller                                                           |
| (PCI) 0x00000013 (19) Intel(R) Atom(TM)/Celeron(R)/Pentium(R) Processor AHCI - 0F23                                       |
| PCI) 0x00000013 (19) Intel(R) Atom(TM)/Celeron(R)/Pentium(R) Processor PCI Express - Root                                 |
| -1 (PCI) 0x00000016 (22) High Definition Audio Controller                                                                 |
| (PCI) 0xFFFFFFF1 (-15) Intel(R) I210 Gigabit Network Connection #2                                                        |
| (PCI) 0xFFFFFF2 (-14) Intel(R) I210 Gigabit Network Connection #2                                                         |
| (PCI) 0xFFFFFF3 (-13) Intel(R) I210 Gigabit Network Connection #2                                                         |
| (PCI) 0xFFFFFF4 (-12) Intel(R) I210 Gigabit Network Connection #2                                                         |
| PCI) 0xFFFFFF5 (-11) Intel(R) I210 Gigabit Network Connection #2                                                          |
| 📲 (PCI) 0xFFFFFF6 (-10) Intel(R) I210 Gigabit Network Connection #2                                                       |
| (PCI) 0xFFFFFFF7 (-9) Intel(R) I210 Gigabit Network Connection                                                            |
| (PCI) 0xFFFFFF8 (-8) Intel(R) I210 Gigabit Network Connection                                                             |
| (PCI) 0xFFFFFF9 (-7) Intel(R) I210 Gigabit Network Connection                                                             |
| (PCI) UXFFFFFFA (-0) Intel(R) I210 Gigabit Network Connection                                                             |
| (Cu) VALTETE (-3) Intel(R) I210 Olgabit Network Connection     (Cu) VALTETE (-3) Intel(R) I210 Glashit Network Connection |
| (C) 0xFFFFFFD (-3) Intel(R) USB 3.0 eXtensible Host Controller                                                            |
| (PCI) 0xFFFFFFE (-2) Intel(R) Atom(TM) Processor E3800 Series/Intel(R) Celeron(R) Processor                               |
| Memory                                                                                                    |

# Appendix C

Mating Connectors

# C.1 List of Mating Connectors and Cables

| Connector | Franction                                          | Mating C             | Connector  | Available               |            |
|-----------|----------------------------------------------------|----------------------|------------|-------------------------|------------|
| Label     | Function                                           | Vendor               | Model no   | Cable                   |            |
| CN1       | Amplifier<br>right<br>channel<br>output            | Molex                | 51021-0200 | N/A                     | N/A        |
| CN2       | Amplifier<br>left channel<br>output                | Molex                | 51021-0200 | N/A                     | N/A        |
| CN3       | External<br>+5VSB<br>Power<br>output and<br>PS_ON# | Catch<br>Electronics | 2418HJ-06  | N/A                     | N/A        |
| CN4       | Digital I/O<br>Connector                           | Neltron              | 2026B-10   | N/A                     | N/A        |
| CN5       | External<br>+5VSB<br>Power Input<br>and<br>PS_ON#  | JST                  | PHR-3      | ATX Cable               | 170220020B |
| CN6       | +5Vout<br>Connector                                | JST                  | PHR-2      | 2 Pins For<br>HDD Power | 1702150155 |
| CN8       | +9~24V Vin<br>Connector                            | N/A                  | N/A        | Power<br>Cable          | 1702002010 |
| CN9       | Audio<br>Connector                                 | Molex                | 51021-1000 | Audio<br>Cable          | 1709100254 |
| CN10      | COM Port 4<br>Connector                            | Molex                | 51021-0900 | Serial Port<br>Cable    | 1701090150 |
| CN12      | COM Port 3<br>Connector                            | Molex                | 51021-0900 | Serial Port<br>Cable    | 1701090150 |
| CN15      | COM Port 2<br>Connector                            | Molex                | 51021-0900 | Serial Port<br>Cable    | 1701090150 |
| CN18      | USB Port<br>Connector                              | Molex                | 51021-0500 | USB Wafer<br>Cable      | 1700050207 |
| CN19      | USB Port<br>Connector                              | Molex                | 51021-0500 | USB Wafer<br>Cable      | 1700050207 |

| CN20 | COM Port 1<br>Connector       | Molex  | 51021-0900          | Serial Port<br>Cable | 1701090150 |
|------|-------------------------------|--------|---------------------|----------------------|------------|
| CN21 | LVDS<br>Connector             | HIROSE | DF13-30DS-<br>1.25C | N/A                  | N/A        |
| CN22 | P/S2 KB/MS<br>Connector       | JST    | PHDR-06VS           | P/S2 KB/MS<br>Cable  | 1700060157 |
| CN23 | Touch<br>Screen<br>Connector  | JST    | SHR-9V-S-B          | N/A                  | N/A        |
| CN24 | LVDS<br>Inverter<br>Connector | JST    | PHR-5               | N/A                  | N/A        |
| CN25 | CPU Fan<br>Connector          | Molex  | 22-01-2035          | N/A                  | N/A        |

# Appendix D

Electrical Specifications for I/O Ports

# D.1 Electrical Specifications for I/O Ports

| 1/0                               | Reference | Signal name      | Rate output                |
|-----------------------------------|-----------|------------------|----------------------------|
| Digital IO Port                   | CN4       | +5V              | +5V/1A                     |
| +5V Output for<br>SATA HDD        | CN6       | +5V              | +5V/1A                     |
| Audio I/O Port                    | CN9       | +5V              | +5V/1A                     |
| LPC Port                          | CN11      | +3.3V            | +3.3V/0.5A                 |
| COM Port 3                        | CN12      | +5V/+12V         | +5V/1A or +12V/1A          |
| MiniCard Slot<br>(Half-MiniCard)  | CN14      | +3.3VSB<br>+1.5V | +3.3V/1.1A<br>+1.5V/0.375A |
| COM Port 2                        | CN15      | +5V/+12V         | +5V/1A or +12V/1A          |
| Mini-Card Slot<br>(Full-MiniCard) | CN17      | +3.3VSB<br>+1.5V | +3.3V/1.1A<br>+1.5V/0.375A |
| USB 2.0 Ports 3                   | CN18      | +5VSB            | +5V/0.5A (per channel)     |
| USB 2.0 Ports 2                   | CN19      | +5VSB            |                            |
| LVDS Port                         | CN21      | +3.3V/+5V        | +3.3V/2A or +5V/2A         |

| PS/2<br>Keyboard/Mouse<br>Combo Port        | CN22 | +5VSB    | +5V/1A                |
|---------------------------------------------|------|----------|-----------------------|
| LVDS Port Inverter /<br>Backlight Connector | CN24 | +5V/+12V | +5V/1.5A or +12V/1.5A |
| CPU FAN                                     | CN25 | +12V     | +12V/0.5A             |
| USB Ports 0 and 1                           | CN28 | +5VSB    | +5V/1A (per channel)  |
| DP port                                     | CN29 | +3.3V    | +3.3V/1A              |
| HDMI Port                                   | CN31 | +5V      | +5V/1A                |
| VGA Port                                    | CN33 | +5V      | +5V/1A (reserved)     |

# Appendix E

Digital I/O Ports

# E.1 Digital I/O Register

| Bit         Name         R/W         Reset         Default         Description           Bit         Name         R/W         Reset         Default         Description           00h:         Select FDC device configuration registers.         03h:         Select Parallel Port device configuration registers.           04h:         Select Hardware Monitor device configuration registers.         04h:         Select KBC device configuration registers.           05h:         Select GPIO device configuration registers.         06h:         Select GPIO device configuration registers. | 1.1.2 Logic Device Number Register (LDN) — Index 0/h |      |     |         |         |                                                                                                    |  |  |
|----------------------------------------------------------------------------------------------------|------------------------------------------------------|------|-----|---------|---------|----------------------------------------------------------------------------------------------------|--|--|
| 00h: Select FDC device configuration registers.<br>03h: Select Parallel Port device configuration registers.<br>04h: Select Hardware Monitor device configuration registers.<br>05h: Select KBC device configuration registers.<br>06h: Select GPIO device configuration registers.                                                                                                    | Bit                                                  | Name | R/W | Reset   | Default | Description                                                                                                    |  |  |
| 7-0     LDN     R/W     LRESET#     00h     07h: Select WDT device configuration registers.<br>0Ah: Select PME, ACPI and ERP device configuration registers.<br>10h: Select UART1 device configuration registers.<br>11h: Select UART2 device configuration registers.<br>12h: Select UART3 device configuration registers.<br>13h: Select UART4 device configuration registers.<br>14h: Select UART5 device configuration registers.<br>15h: Select UART6 device configuration registers.<br>15h: Select UART6 device configuration registers.<br>15h: Select UART6 device configuration registers.   | 7-0                                                  | LDN  | R/W | LRESET# | 00h     | 00h: Select FDC device configuration registers.         03h: Select Parallel Port device configuration registers.         04h: Select Hardware Monitor device configuration registers.         05h: Select KBC device configuration registers.         06h: Select KBC device configuration registers.         07h: Select WDT device configuration registers.         0Ah: Select VMDT device configuration registers.         0Ah: Select UART, device configuration registers.         10h: Select UART1 device configuration registers.         11h: Select UART2 device configuration registers.         12h: Select UART3 device configuration registers.         13h: Select UART4 device configuration registers.         13h: Select UART5 device configuration registers.         13h: Select UART5 device configuration registers.         15h: Select UART6 device configuration registers.         15h: Select UART6 device configuration registers.         15h: Select UART6 device configuration registers.         15h: Select UART6 device configuration registers.         15h: Select UART6 device configuration registers.         15h: Select UART6 device configuration registers.         15h: Select UART6 device configuration registers.         15h: Select UART6 device configuration registers. |  |  |

### 7.1.2 Logic Device Number Register (LDN) — Index 07h

#### GPIO5 Output Enable Register — Index A0h

| Bit | Name                  | R/W         | Reset                       | Default              | Description                  |                             |                              |
|-----|-----------------------|-------------|-----------------------------|----------------------|------------------------------|-----------------------------|------------------------------|
| 7   | CDIO57 OF             | BAA         | DEOFT                       | 0                    | 0: GPI057 is in input mode.  |                             |                              |
| Ľ   | GF1037_0E             | 10.00       | LREGET#                     |                      | 1: GPI057 is in output mode. |                             |                              |
| 6   | CRIOSE OF             | B.M.        | DECET                       |                      | 0: GPIO56 is in input mode.  |                             |                              |
| 0   | GPI056_OE             |             | LRESET#                     | 0                    | 1: GPIO56 is in output mode. |                             |                              |
| 5   | CRIOSE OF             | BAA         |                             | _                    | 0: GPIO55 is in input mode.  |                             |                              |
|     | GPI055_OE             | FK/ V V     | VV  LRESET#                 | 0                    | 1: GPIO55 is in output mode. |                             |                              |
| 4   | GPIO54_OE             | DAM         | R/W LRESET#                 | 0                    | 0: GPIO54 is in input mode.  |                             |                              |
|     |                       | R/W         |                             |                      | 1: GPIO54 is in output mode. |                             |                              |
| 2   | GPIO53_OE             |             | BAA                         | D/W LDFOFT#          |                              | 0: GPIO53 is in input mode. |                              |
| 3   |                       | FK/ VV      | ILRESET#                    |                      | 1: GPIO53 is in output mode. |                             |                              |
| 2   | GPIO52_OE             |             |                             |                      | DEOFT#                       | 0                           | 0: GPIO52 is in input mode.  |
| 2   |                       |             | /WV LRESET#                 | 0                    | 1: GPIO52 is in output mode. |                             |                              |
| 4   |                       | BAA         | R/W LRESET#                 |                      | 0: GPIO51 is in input mode.  |                             |                              |
| Ľ ' | GPI051_OE             | FC/ V V     |                             | 0                    | 1: GPIO51 is in output mode. |                             |                              |
|     | GPIO50_OE R/W LRESET# |             | 0: GPIO50 is in input mode. |                      |                              |                             |                              |
| 0   |                       | GPIO50_OE R | GPI050_OE R/W               | GPIUDU_UE R/W LRESET | LRESET#                      | 0                           | 1: GPIO50 is in output mode. |

| Bit   | Name        | R/W             | Reset       | Default | Description                              |  |  |
|-------|-------------|-----------------|-------------|---------|------------------------------------------|--|--|
| 7     | GPIO57_DATA |                 | LRESET#     |         | 0: GPIO57 outputs 0 when in output mode. |  |  |
| '     |             |                 |             | '       | 1: GPIO57 outputs 1 when in output mode. |  |  |
| 6     |             | BAA             | DEOFT       | 1       | 0: GPIO56 outputs 0 when in output mode. |  |  |
| 6     | GPIO56_DATA | R/W             | LRESET#     | '       | 1: GPIO56 outputs 1 when in output mode. |  |  |
| 6     |             | D MA            |             | 1       | 0: GPIO55 outputs 0 when in output mode. |  |  |
| 5     | GPI055_DATA | R/W             | LRESET#     |         | 1: GPIO55 outputs 1 when in output mode. |  |  |
|       | GPIO54_DATA | R/W             | LRESET#     | 1       | 0: GPIO54 outputs 0 when in output mode. |  |  |
| 4     |             |                 |             |         | 1: GPIO54 outputs 1 when in output mode. |  |  |
| 2     |             | BAA             | DEOFT       | 1       | 0: GPIO53 outputs 0 when in output mode. |  |  |
| l °   | GPI053_DATA | R/W             | LRESEI#     |         | 1: GPIO53 outputs 1 when in output mode. |  |  |
| 2     |             | D MA            |             | 1       | 0: GPIO52 outputs 0 when in output mode. |  |  |
| 2     | GPI052_DATA |                 | W LRESET#   |         | 1: GPIO52 outputs 1 when in output mode. |  |  |
| 4     |             | Бли             | R/W LRESET# | 1       | 0: GPIO51 outputs 0 when in output mode. |  |  |
| L ' . | GPI051_DATA | FK/W            |             |         | 1: GPIO51 outputs 1 when in output mode. |  |  |
|       |             | BM              | DEOFT       |         | 0: GPIO50 outputs 0 when in output mode. |  |  |
|       | GPIO50_DATA | SPI050_DATA R/W | VV  LRESET# |         | 1: GPIO50 outputs 1 when in output mode. |  |  |

#### GPIO5 Output Data Register — Index A1h (This byte could be also written by base address + 5)

## GPIO5 Pin Status Register — Index A2h (This byte could be also read by base address + 5)

| Bit | Name      | R/W | Reset | Default | Description                            |
|-----|-----------|-----|-------|---------|----------------------------------------|
| 7   | GPIO57_ST | R   | -     | -       | The pin status of GPI057/WGATE#/DSR6#. |
| 6   | GPIO56_ST | R   | -     | -       | The pin status of GPI056/HDSEL#/DTR6#. |
| 5   | GPIO55_ST | R   |       |         | The pin status of GPI055/STEP#/CTS6#.  |

| 4 | GPIO54_ST | R | - | - | The pin status of GPIO54/DIR#/RI6#.     |
|---|-----------|---|---|---|-----------------------------------------|
| 3 | GPIO53_ST | R | - | - | The pin status of GPIO53/WDATA#/DCD6#.  |
| 2 | GPIO52_ST | R | - | - | The pin status of GPIO52/DRVA#/SOUT6.   |
| 1 | GPIO51_ST | R | - | - | The pin status of GPIO51/MOA#/SIN6.     |
| 0 | GPIO50_ST | R | - | - | The pin status of GPIO50/DENSEL#/RTS6#. |

# E.2 Digital I/O Sample Code (4 in 4 out, 2 low 2 high)

Outportb(0x2E,0x87); //enter configuration Outportb(0x2E,0x87);

Outportb(0x2E,0x07); //set LDN Outportb(0x2F,0x06);

Outportb(0x2E,0xA0); //GPIO set 5 register Outportb(0x2F,0xF0);

Outportb(0x2E,0xA1); //GPIO output data register Outportb(0x2F,0x30);

Outportb(0x2E,0xAA); //exit configuration